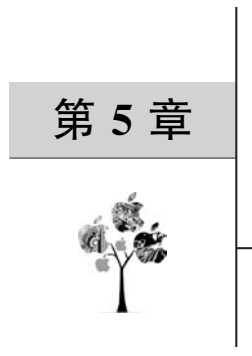

# SFC 编程

# 5.1 步进控制与步进指令编程

# 5.1.1 步进控制

梯形图在编辑复杂工程的时候要求比较高,这个时候我们可以将程序划分成多个工序, 每个工序完成相应的动作且条件满足时跳转到下个工序,使用顺序功能图(Sequential Function Chart,SFC)实现顺控。SFC程序可以迅速地理清编程思路,更加直观地监控程序 的运行和编写,如图 5-1 所示。

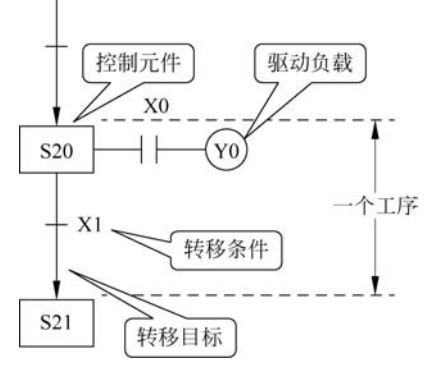

图 5-1 SFC 流程图示例

步进控制中每个工序需要包含 3 个要素: 状态继电器、梯形图和转移条件,如表 5-1 所示。

| 内容    | 功能                | 指令      |
|-------|-------------------|---------|
| 状态继电器 | 进入 SFC 编程,可以理解为工序 | STL,Sn  |
| 梯形图   | 完成相对应工序中的动作       | OUT、SET |
| 转移条件  | 结束本工序且跳转到其他工序的条件  | TRAN    |

表 5-1 步进控制中一个工序所包含的内容

如图 5-2 所示,例如我们现在运行到 31 号工序,这个时候与 31 号相连接的梯形图运 行,直到 X001 得电后满足转移条件跳转到 32 号工序,此时与 32 号相连接的梯形图运行而 31 号工序停止运行(除了 SET 的对象为 Y31),直到满足下一个转移条件之后继续转移。

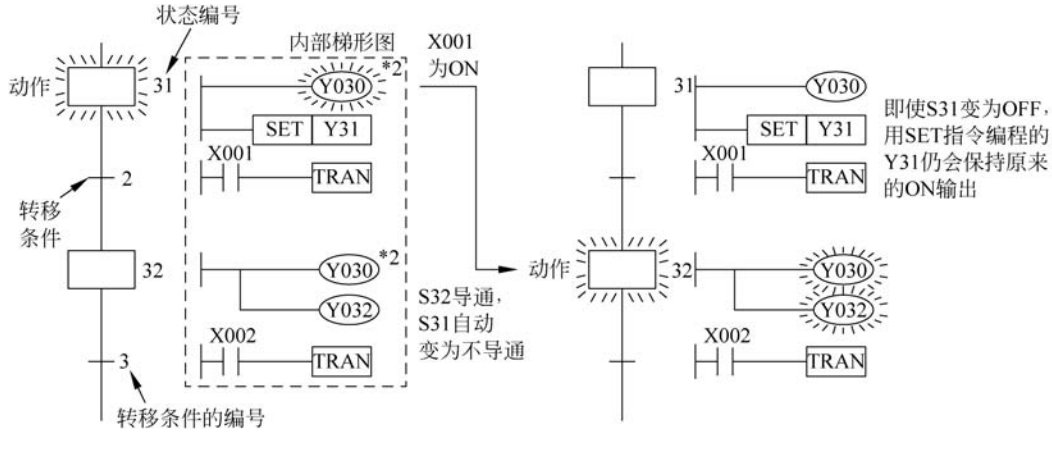

图 5-2 案例演示

状态转移图具有以下特点:

(1) 每个状态都是由一个状态元件控制的,以确保状态控制正常进行。

(2)每个状态都具有驱动元件的能力,能够使该状态下要驱动的元件正常工作,当然不 一定每个状态下一定要驱动元件,应视具体情况而定。

(3)每个状态在转移条件满足时都会转移到下一个状态,而原状态自动切除。

### 5.1.2 状态继电器

状态元件是用于步进顺控编程的重要软元件,在这里可以理解成工序或者步骤。例如 S20 为 20 号状态继电器,即第 20 步或者第 20 个工序。FX3U 状态(S)的编号如表 5-2 所示。

| 一般用                                | 停电保持用<br>(电池保持)   | 固定停电保持专用<br>(电池保持)    | 信号报警器用             |
|------------------------------------|-------------------|-----------------------|--------------------|
| S0~S499<br>500 点<br>(S0~S9 作为初始化用) | S50~S899<br>400 点 | S1000~S4095<br>3096 点 | S900~S999<br>100 点 |
| 可以更改为停电保持                          | 可以更改为非停电保持        | 不能通过参数进行改变            | 可以更改为非停电保持         |
| (保持)区域                             | 区域                | 停电保持的特性               | 区域                 |

表 5-2 FX3U 状态继电器的编号和功能

# 5.2 步进顺控指令

在梯形图编程中,状态器需要使用 SET S+编号和 STL S+编号的形式,可理解为 SET 代表去哪一步,STL 代表到某一步。

# 5.2.1 STL、RET 指令

(1) 步进接点指令 STL。

STL 表示工序的开始。例如 STL S0 表示 0 号工序开始,此时 0 号工序内的梯形图被执行,如图 5-3 所示。

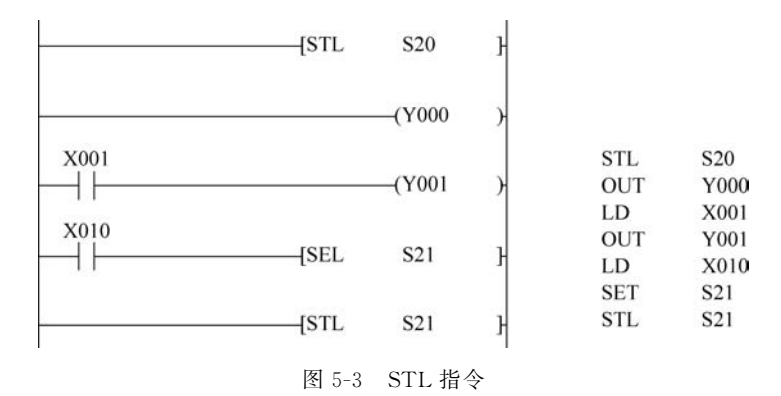

(2) 步进返回指令 RET。

RET 代表步进结束,在梯形图中编步进程序需要在最后使用 RET 指令,如图 5-4 所示,但在 SFC 工程中编步进程序则无须使用 RET 指令。步进编程中的常用指令如表 5-3 所示。

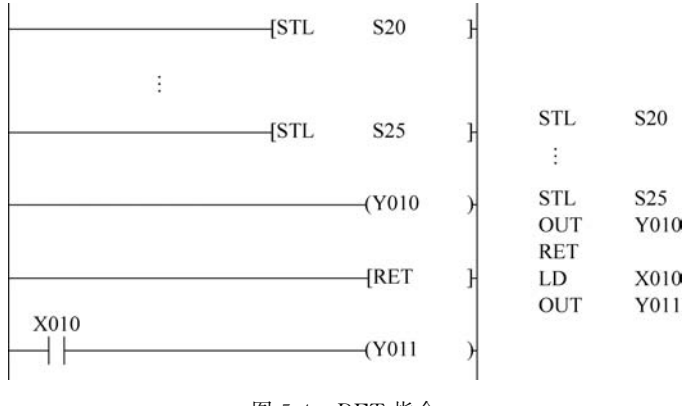

图 5-4 RET 指令

| 分类   | 助记符 | 指令用途           | 梯形图       |
|------|-----|----------------|-----------|
| 步进开始 | STL | 步进梯形图开始,加载步进接点 |           |
| 步进转移 | SET | 结束本工序,向目标工序转移  | [SET X0 } |
| 步进返回 | RET | 步进返回,恢复到左母线    | -{RET }   |

表 5-3 步进常用指令

# 5.2.2 常用特殊辅助继电器

M8002 用于在 PLC 上电瞬间进入 S0,但是 M8002 仅在 PLC 加电瞬间使用,也就是说 M8002 是一次性的,所以在复杂工控中,会在 M8002 下方添加另外的条件使 PLC 上电之后 仍能进入 0 号工序。M8034 用于禁止 PLC 的输出,此时 PLC 仍能运行但是没有执行输出。 M8040 用于强制中断步进程序的转移,此时 PLC 只停留在当前工序,不跳转,如表 5-4 所示。

表 5-4 常用特殊辅助继电器

| 继电器   | 特点               | 应用示例           |
|-------|------------------|----------------|
| M8002 | PLC 运行开始该继电器瞬间吸合 | 利用其常开触点,进入待机工序 |
| M8034 | 该继电器被控吸合后,禁止全部输出 | 遇制非进程度中断运行     |
| M8040 | 该继电器被控吸合后,禁止步进转移 | 强制步近程序 平断运行    |

### 5.2.3 编程要点

项目要求:按下 SB2 按钮后,电机正转,小车向前运动,2s 后小车向后运动,3s 后停止。 (1)建立工序图。

初学者应当养成良好的工程习惯,所以在使用 SFC 编程的时候,需要先建立工序图,也 就是将 PLC 项目一步一步地分解开,之后只需要填入相应的元件和程序就可以了。而对于 工序图,我们需要明确每步需要做什么,每步结束的条件和跳转到下一步的条件是什么。

① 将 PLC 项目流程按照步骤分成各个工序,每个工序中要执行的动作用矩形框表示。

- ② 在矩形框右边,写出工序所包含的动作。
- ③ 工序之间用十字叉进行连接,如果需要跳转工序,则用十字叉+箭头表示。
- ④ 最后填写转移条件和目标工序。

按照上述的步骤,我们将项目控制要求进行步骤分解:

- ① 按下 SB2 按钮,电机正转,小车向前运动。
- ② 2s 后电机反转,小车向后运动。
- ③ 3s 后电机停止运行。
- ④ 再次启动后,重复上述动作。

对照工序图的步骤,我们可以依次进行程序的编写:

① 工序图如图 5-5 所示。

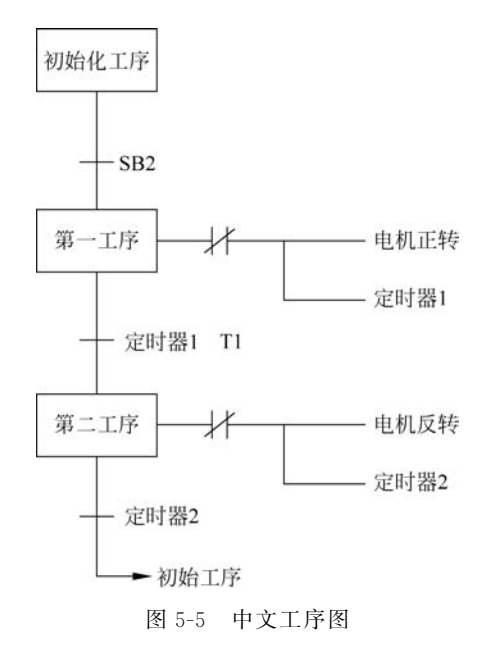

② 软元件的分配如图 5-6 所示。

画好了工序图,对工序图分配相应的 PLC 软元件便可完成 SFC 编程。

(2)在编程中,方框就相当于状态器(S),方框内序号为0则代表S0。

给工序图中的矩形分配状态器,注意初始工序中需分配初始状态(S0~S9)。初始状态 以后,从S10开始分配其他软元件,通常从S20开始分配,由于PLC软元件默认从S10开 始,所以对于一般过程也可以从S10开始分配。如果使用IST指令,则必须从S20开始作 为主流程工序的第1步,状态编号的大小与工序的顺序无关。在状态中,还包括即使停电也 能记忆其动作状态的停电保持用状态,如图 5-7 所示。

① 在矩形框右侧按照执行要求分配对应的软元件;

② 结合项目 I/O 分配表,在转移条件处也就是十字叉处,分配相应的软元件(X、T、D、 C 等)构成的条件。

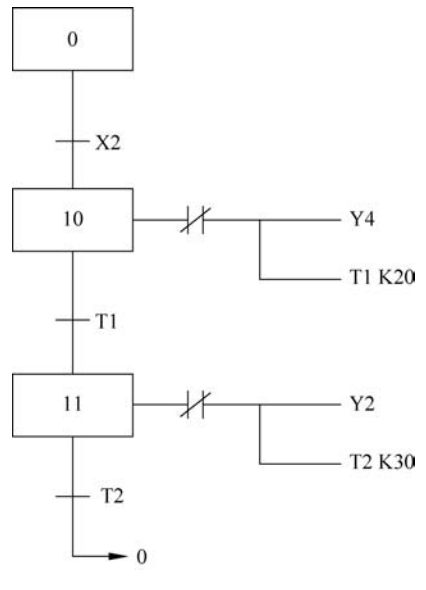

图 5-6 填入软元件

③在需要跳转工序的位置分配工序序号及相应的转移条件。

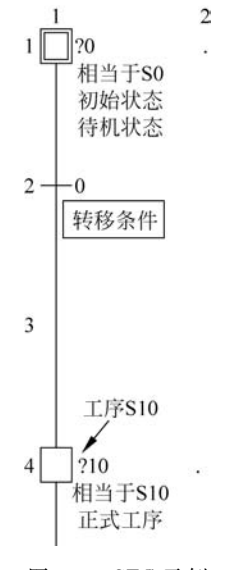

图 5-7 SFC 示例

上述只是说明了 SFC 块的编写步骤,在实际书写过程中还需要编写梯形图块的内容,例如使用 M8002 让 0 号状态器 S0 置位,急停程序也写在里面。

## 5.2.4 SFC 在 GX Developer 中的表示方法

在 SFC 编程过程中,需要建立两个编程块,一个是梯形图块,如图 5-8 所示,另一个是 SFC 块。

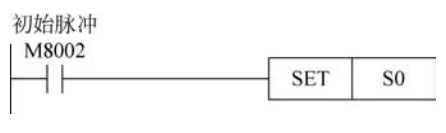

图 5-8 梯形图块

(1) 在梯形图块中我们完成对项目的启动、停止和参数的设置。梯形图块中的参数都 是全局变量,它会影响到 SFC 块中相同参数的状态,所以如果 SFC 中有输出,梯形图块中 也有对应的输出,那么就会形成双线圈问题,这个问题在实际编程中必须避免。

(2) 在 SFC 块中,我们需要完成指定工序所对应的执行动作和转移条件的设置。

操作流程:

① 单击 □工具按钮,弹出"创建新工程"对话框。

② "PLC 系列"选择 FXCPU,即三菱系列。

③ "PLC 类型"选择 FX3U(C),即 FX3U(C)类 PLC。

④ "程序类型"选择 SFC,在"工程名设定"中设置路径和工程名,如图 5-9 所示。

⑤ 单击"确定"按钮创建新工程,进入块信息设置编辑区。

| ● 智轩学堂 GX Developer                                                                                                    | ARREST AND ADDRESS AND ADDRESS ADDRESS |         |
|----------------------------------------------------------------------------------------------------|----------------------------------------------------------------------------------------------------|---------|
| 지<br>(1999년) (1999년) (1999년) (1999년)<br>(1999년) (1999년) (1999년)<br>(1999년) (1999년) (1999년)<br>(1999년) (1999년) (1999년)<br>(1999년) (1999년) (1999년)<br>(1999년) (1999년) (1999년)<br>(1999년) (1999년) (1999년)<br>(1999년) (1999년) (1999년)<br>(1999년) (1999년) (1999년) (1999년)<br>(1999년) (1999년) (1999년) (1999년)<br>(1999년) (1999년) (1999년) (1999년) (1999년)<br>(1999년) (1999년) (1999년) (1999년) (1999년)<br>(1999년) (1999년) (1999년) (1999년) (1999년) (1999년)<br>(1999년) (1999년) (1999년) (1999년) (1999년) (1999년) (1999년) (1999년)<br>(1999년) (1999년) (1999년) (1999년) (1999년) (1999년) (1999년) (1999년) (1999년) (1999년) (1999년) (1999년) (1999년) (1999년)<br>(1999년) (1999년) (1999년) (1999년) (1999년) (1999년) (1999년) (1999년) (1999년) (1999년) (1999년) (1999년) (1999년) (1999년) |                                                                                                    | 10 m 20 |
| IR                                                                                                    | 驱动器/路径 [K:\FLC栗程\007LC书\请华出版\2019FLC\工程文件<br>工程名                                                                                                    |         |
| 准备完毕                                                                                                    |                                                                                                    | NUM     |

图 5-9 创建 SFC

⑥ 双击块标题下方表格,在"块标题"中输入"初始化","块类型"选择"梯形图块",单击 "执行"按钮建立梯形图块,如图 5-10 所示。

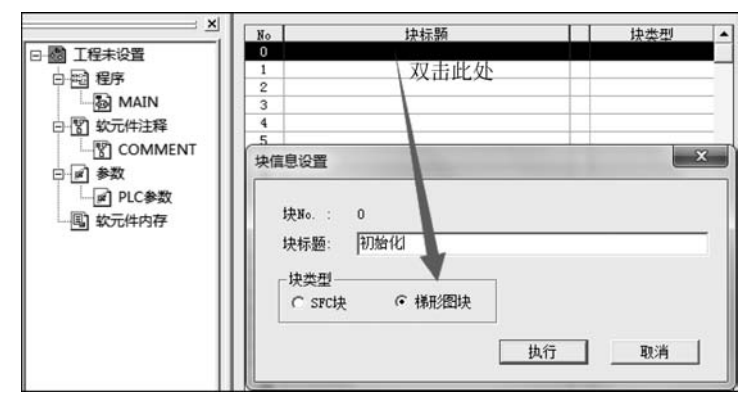

图 5-10 建立梯形图块

⑦ 可以直接在编辑界面的右侧编写梯形图程序,编写完毕之后,单击左侧的工程数据 列表,双击"程序"之后双击 MAIN 即可跳转到图块编辑界面,如图 5-11 所示。

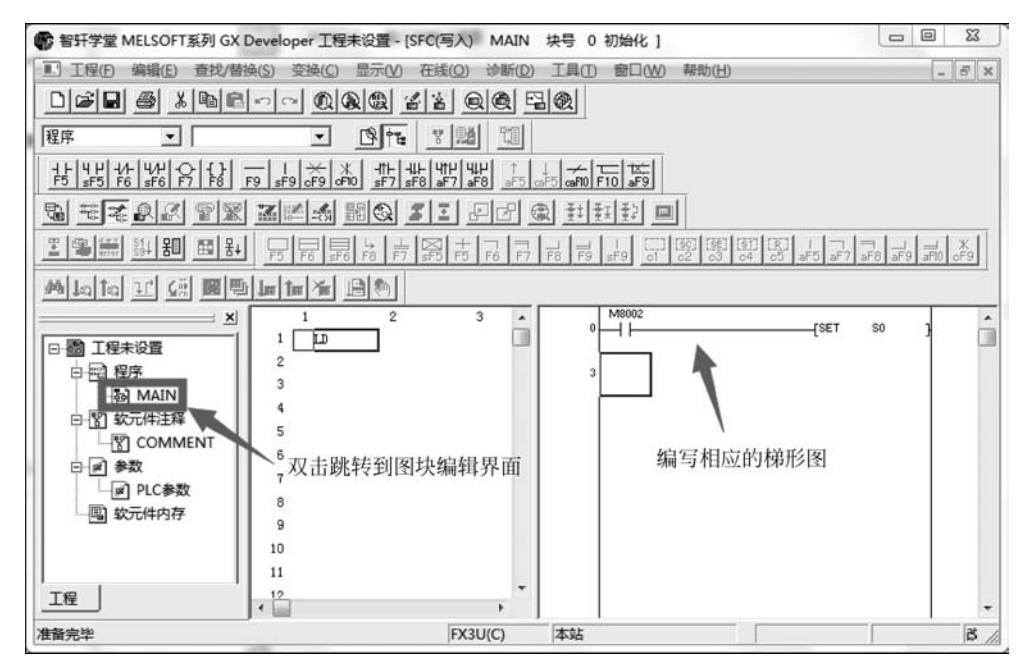

图 5-11 梯形图块编辑界面

⑧ 此时再次双击块标题下方表格,在"块标题"中输入"主程序","块类型"选择"SFC 块",单击"执行"按钮建立 SFC 块,如图 5-12 所示。

⑨ 可以直接在 SFC 编辑界面的右侧编写 SFC 工序和工序执行内容,编写完毕之后,单 击左侧的工程数据列表,双击"程序"之后双击 MAIN 即可跳转到图块编辑界面,如图 5-13 所示。

### 136 🚽 三菱FX3U PLC编程及应用(视频微课版)

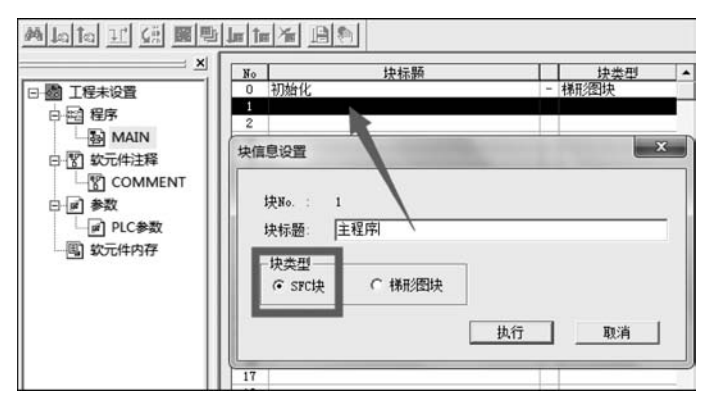

图 5-12 建立 SFC 块

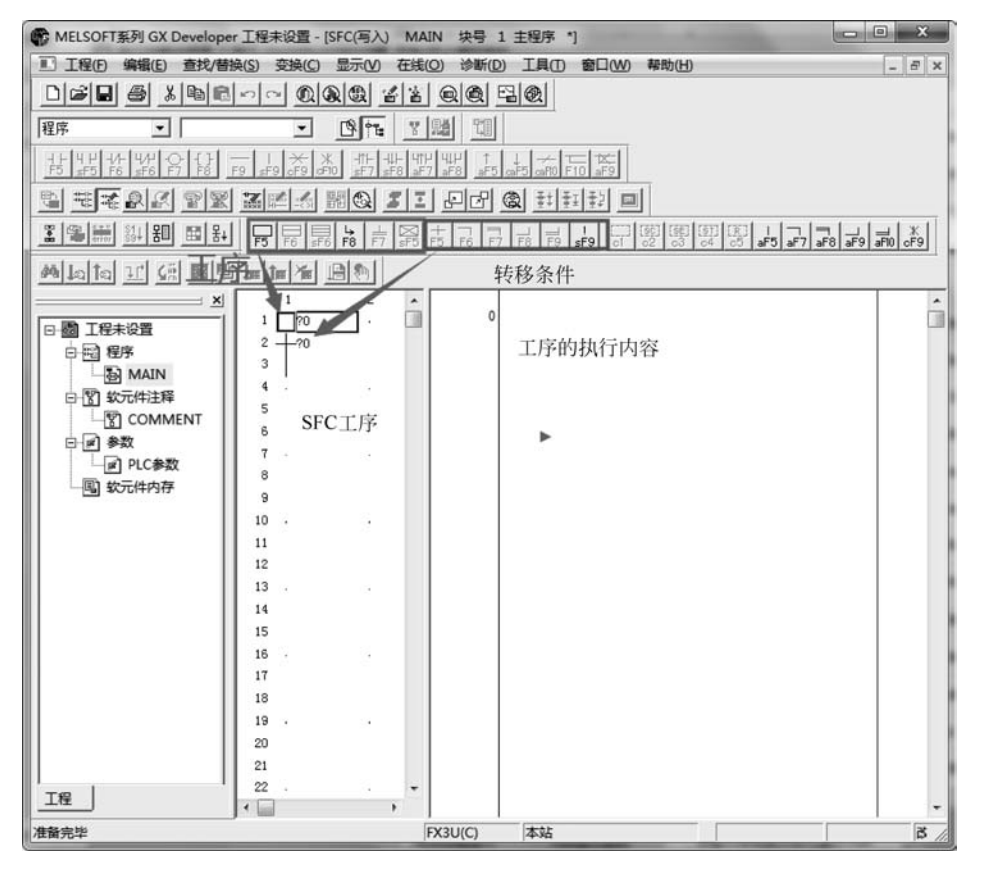

图 5-13 SFC 编辑界面

⑩ 程序编写好之后需进行变换,如果在 SFC 中没有单击"变换",也可以跳转到块信息 编辑框进行块变换,然后再将 PLC 程序写入 PLC,如图 5-14 所示。

关于 GX Developer 编程操作的详细内容,可参考 GX Developer 的操作手册,如图 5-15 所示。

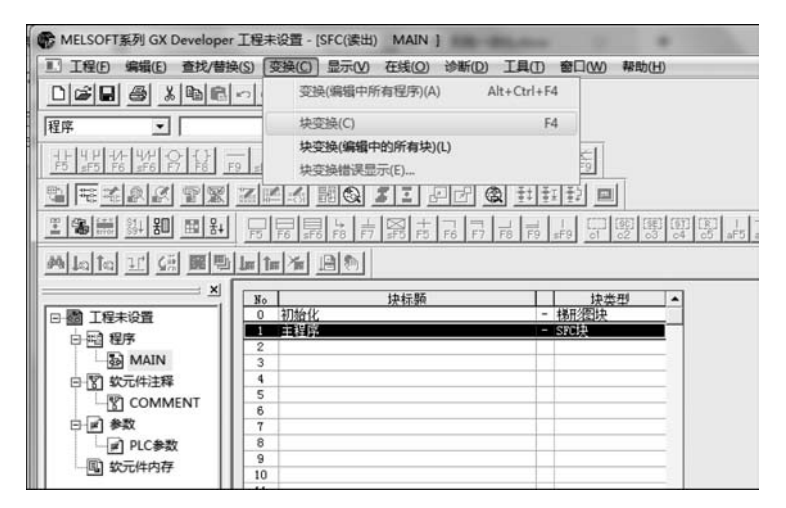

图 5-14 块变换

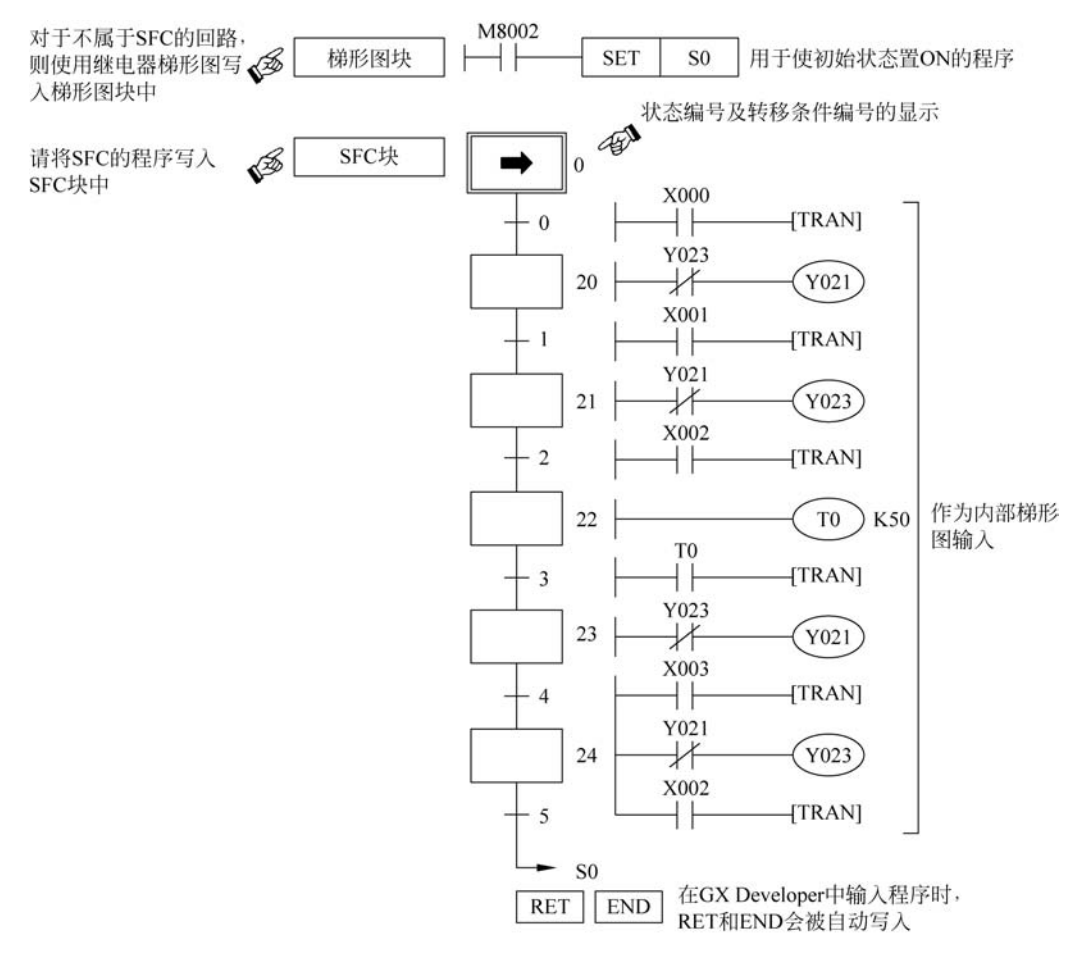

图 5-15 完整 SFC 程序案例

### 5.2.5 SFC 编程注意事项

(1)如果使用步进指令编程,则"SET S+编号"与"STL S+编号"缺一不可,需成对使用。使用梯形图进行步进编程时,结尾必须用 RET 指令返回,如图 5-16 所示。

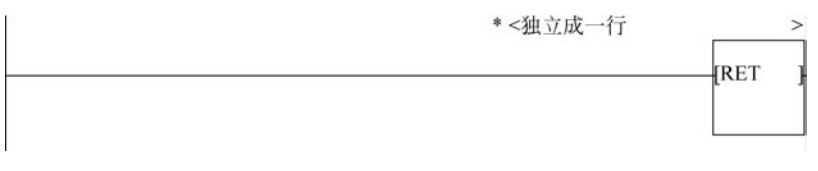

图 5-16 RET 写法

(2) 在状态转移过程中,一个扫描周期内可能会出现两个状态同时动作的情况,因此两 个状态中不允许同时动作的驱动元件之间应进行连锁控制,如图 5-17 所示。

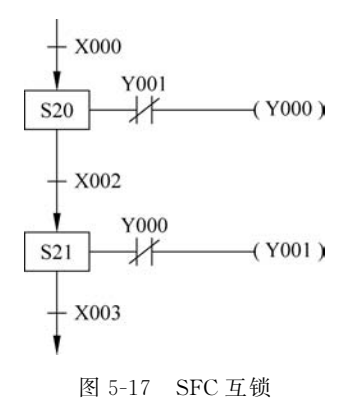

(3) 对同一个输出,继电器在不同状态时可以使用相同的输出,但是如果在梯形图块和 SFC 块中同时出现同一个输出的继电器,则会出现双线圈问题。

允许形式:梯形图块中无 Y002,如图 5-18 所示。

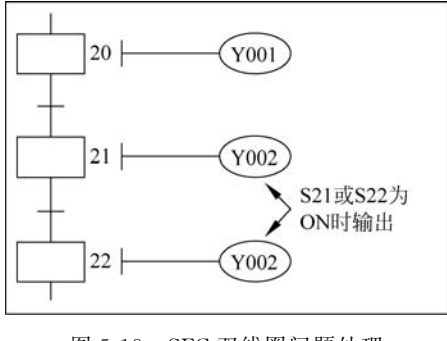

图 5-18 SFC 双线圈问题处理

不允许形式:梯形图块和 SFC 块中都有 Y000,如图 5-19 所示。

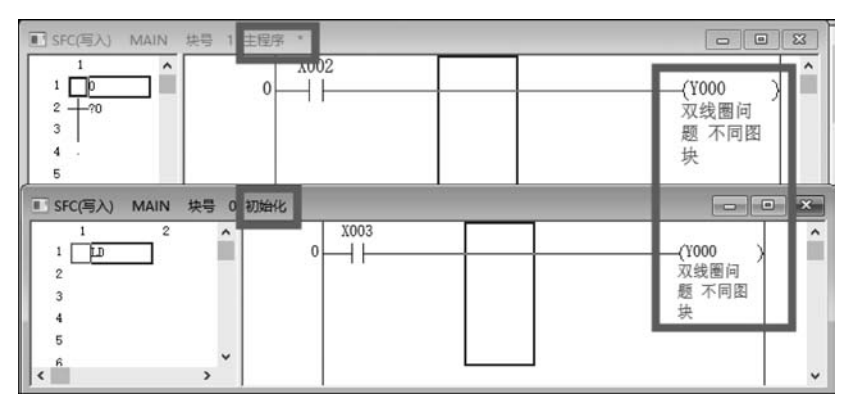

图 5-19 SFC 双线圈问题

(4)由于在一个扫描周期内,可能会出现两个状态同时动作,因此在相邻两个状态中不能出现同一个定时器,否则指令相互影响,定时器可能无法正常工作,如图 5-20 所示。

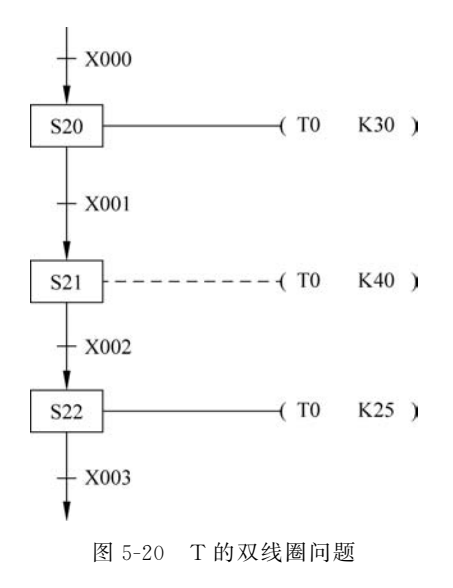

步进控制程序中,不同工序中允许出现同一个线圈,但是相邻工序中不得使用相同的计 时器线圈,而相隔工序中可以使用相同的计时器线圈,节省计时器的用量。

(5) SFC 块中梯形图表现形式。

允许形式:

① 空输出型:只是为了跳出工序,不输出,如图 5-21 所示。

② 直接输出型:直接输出相应的输出继电器或者时间继电器,如图 5-22 所示。

③条件输出型:输出继电器之前有条件,如图 5-23 所示。

④ 混合型:当直接输出型与条件输出型在一起时,必须保证直接输出型在上方,条件输出型在下方,如图 5-24 所示。

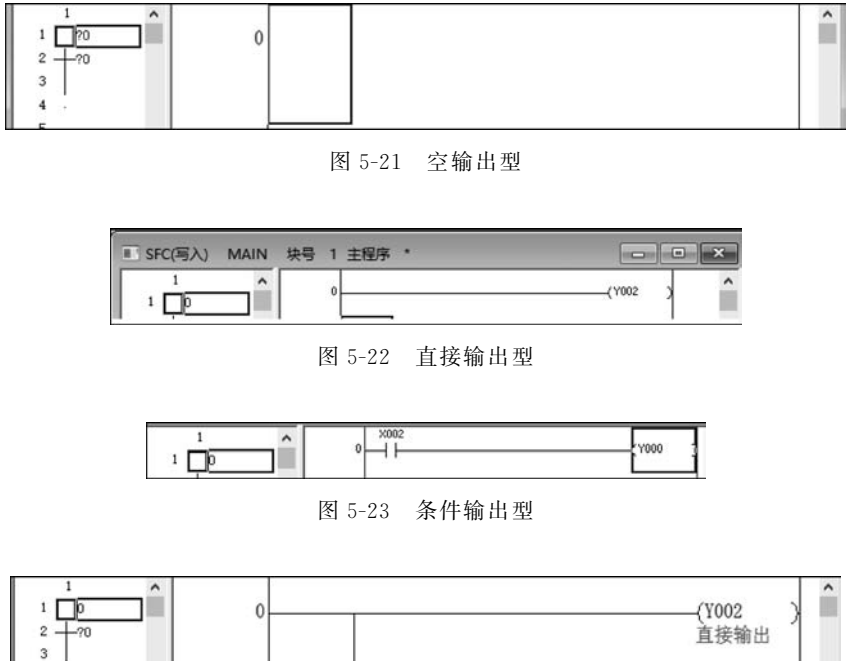

1 1 2 - → 70 3 3 4 4 5 6 7 8 0 (Y002 ) 直接輸出 (Y002 ) 直接輸出 (Y002 ) (Y002 ) 直接輸出 (Y000 ) (Y000 ) (Y00 ) (Y00 ) (Y00 ) (Y00 ) (Y00 ) (Y00 ) (Y00 ) (Y00 ) (Y00 ) 

图 5-24 带条件输出

不允许形式如图 5-25 所示。

| SFC(写入) | MAIN 块 | 号 1 主程序 * |         | × |
|---------|--------|-----------|---------|---|
| 1       |        | 0         | Y000 -  | ^ |
| 2 - ?0  |        |           | (Y002 ) |   |

图 5-25 不允许的输出形式

# 5.3 步进控制程序类型

## 5.3.1 单流程

完成单一流程动作称为单流程。我们可以理解为家里有 3 个房间要打扫,先打扫客厅, 然后打扫卧室,最后打扫厨房,按流程依次打扫。单流程的表现形式如图 5-26 所示。

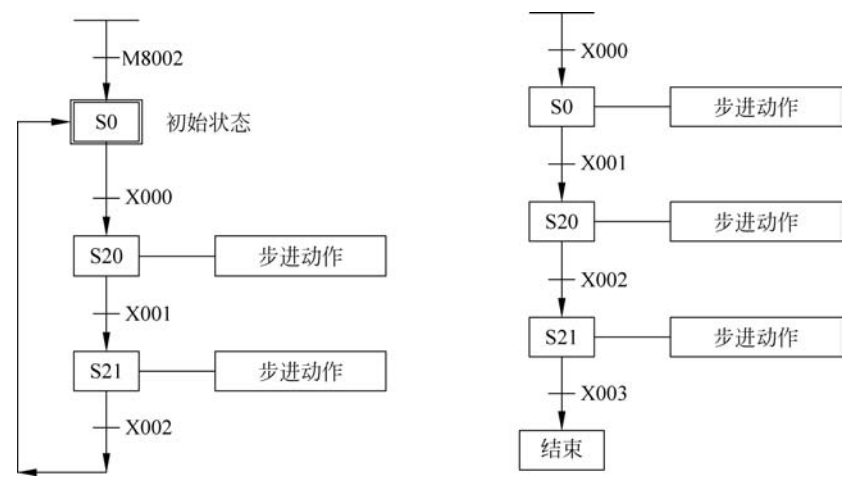

图 5-26 单流程控制

# 5.3.2 选择分支

当有多条路径,而只能选择其中一条路径执行时,这种分支方式称为选择分支。我们可 以理解为家里有 3 个房间要打扫,早上打扫客厅,中午打扫卧室,晚上打扫厨房,分时段进 行。选择分支的表现形式如图 5-27 所示。

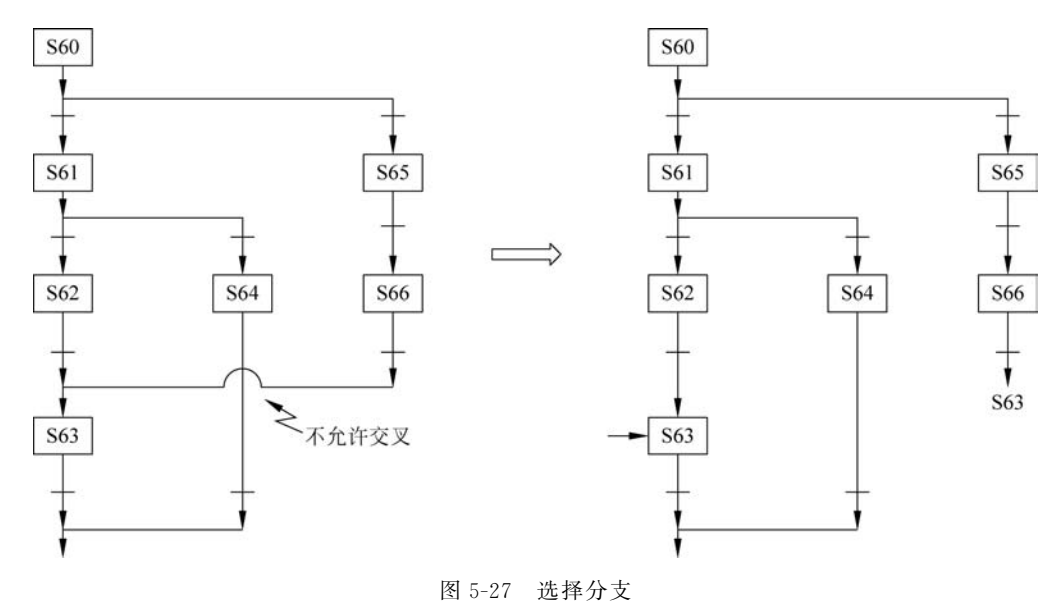

### 5.3.3 并行分支

有多条路径,且多条路径同时执行称为并行分支。我们可以理解为家里有3个房间要 打扫,同一时刻,爸爸打扫客厅,孩子打扫卧室,妈妈打扫厨房,同时进行。并行分支的表现 形式如图 5-28 所示。

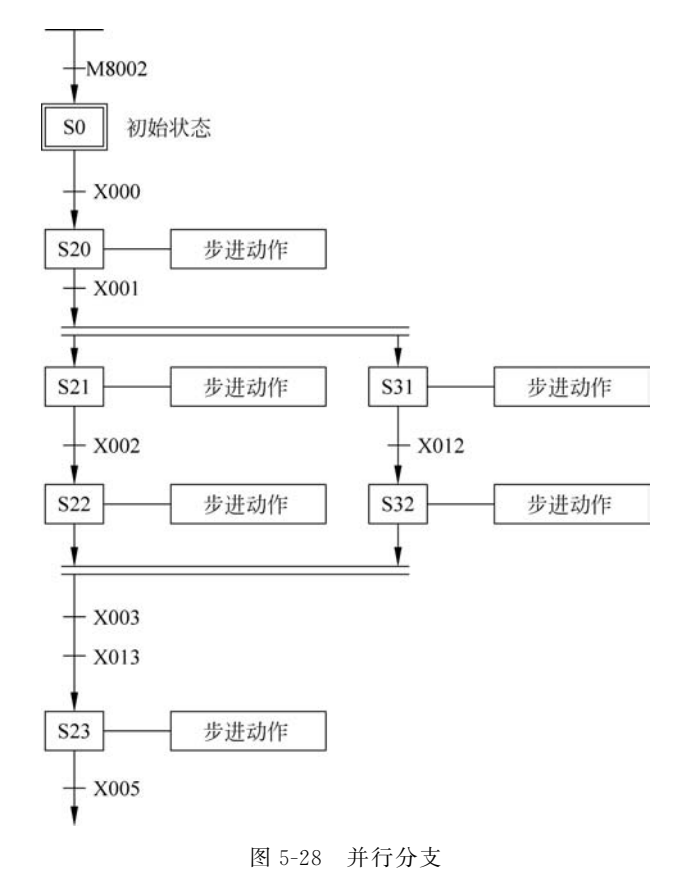

# 5.3.4 循环结构

向前面状态进行转移的流程称为循环,用箭头指向转移的目标状态。使用循环流程可以 实现一般流程的重复。我们可以理解为家里有3个房间要打扫,先打扫客厅,然后打扫卧室, 但发现客厅和卧室没扫干净,需重新打扫,最后打扫厨房。循环的表现形式如图 5-29 所示。

### 5.3.5 跳转结构

向下面状态的直接转移或向系列外的状态转移称为跳转,用箭头符号指向转移的目标 状态。我们可以理解为家里有3个房间要打扫,计划先打扫客厅,然后打扫卧室,最后打扫 厨房,也可以跳过卧室直接打扫厨房。跳转的表现形式如图5-30所示。

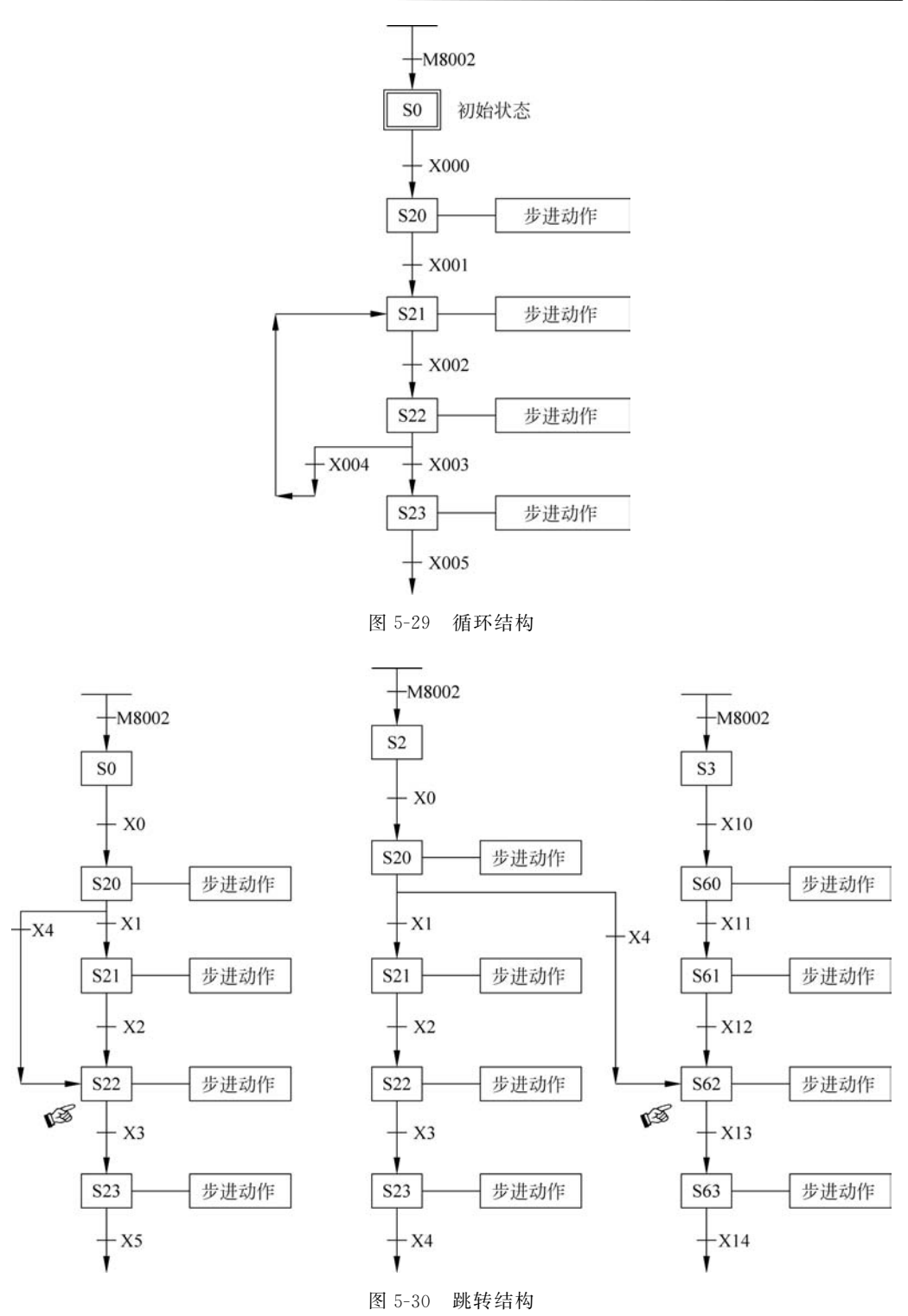

# 5.4 案例演示

比较复杂的控制过程可利用步进方式编程,将一个复杂的控制过程分解成多个简单的 控制过程,每个工序完成一个小的程序,最终实现总的控制要求。步进控制的优点是每个工 序相对独立,编程思路清晰。

#### 1. 点动控制

项目要求:按下 SB2 按钮电机正转,松开 SB2 按钮电机停止。

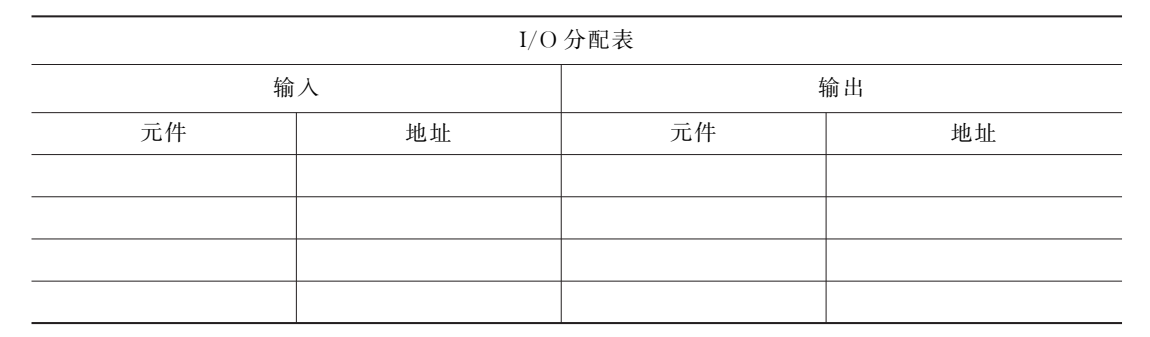

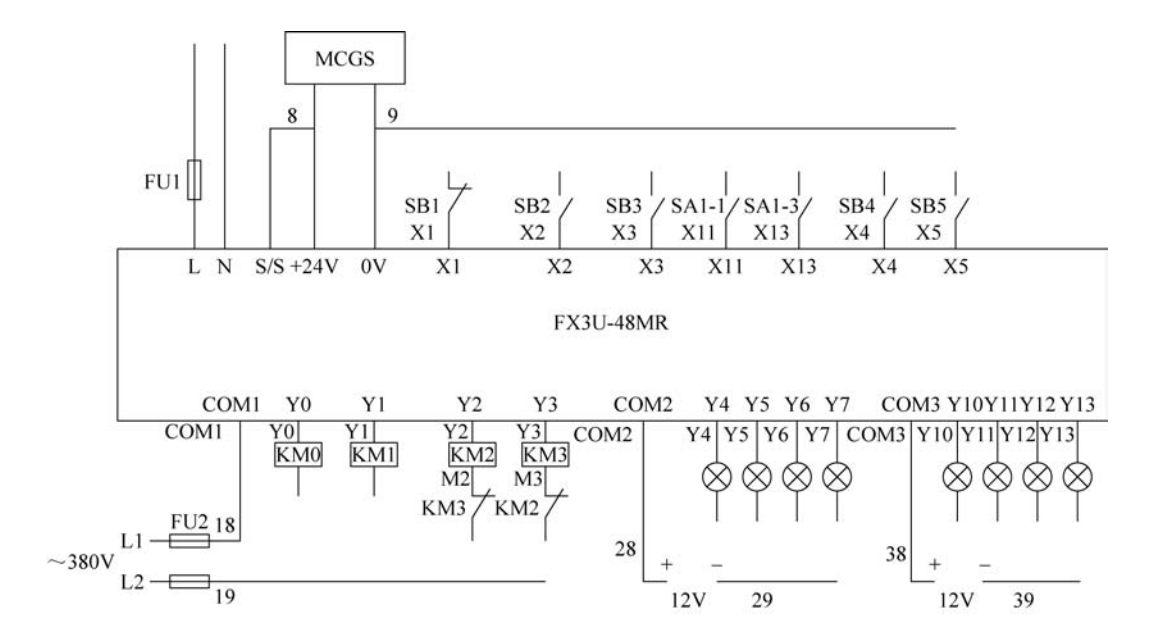

#### 2. 自锁控制

项目要求:按下 SB2 按钮电机正转,按下 SB1 按钮电机停止。

| I/O 分配表 |    |    |    |
|---------|----|----|----|
| 输入 输出   |    |    | 俞出 |
| 元件      | 地址 | 元件 | 地址 |
|         |    |    |    |
|         |    |    |    |
|         |    |    |    |
|         |    |    |    |

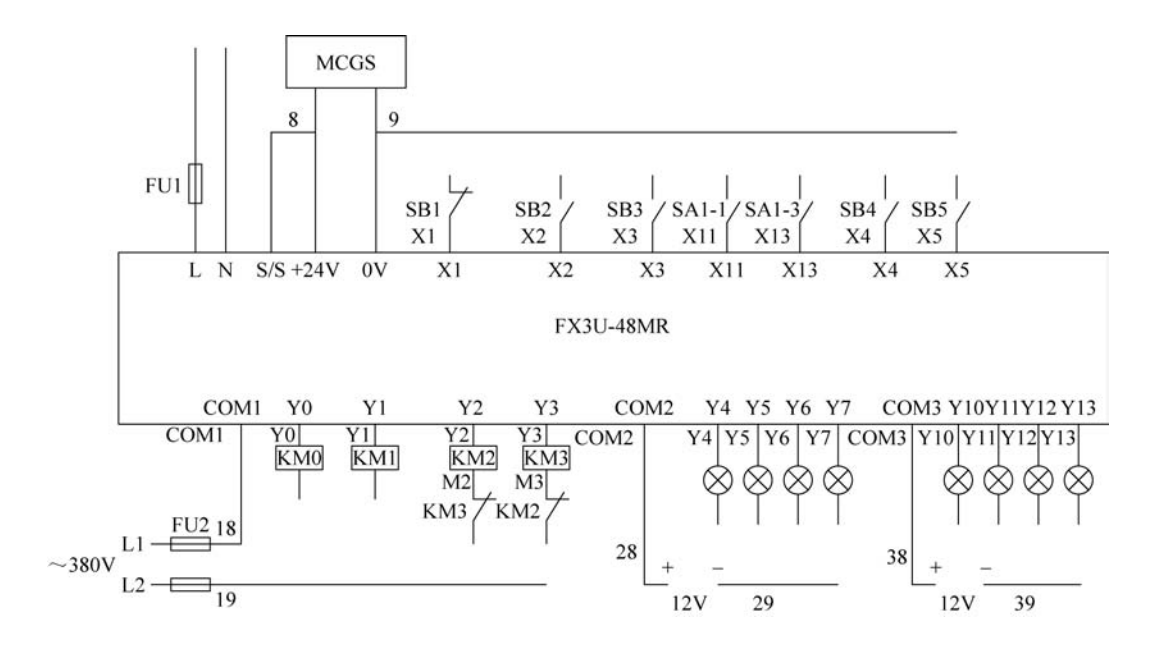

#### 3. 互锁控制

项目要求:按下 SB2 按钮电机正转,按下 SB3 按钮电机反转,正反转切换需要先停止 再进行切换。电机正转和电机反转不允许同时运行,按下 SB1 按钮时电机停止运行。

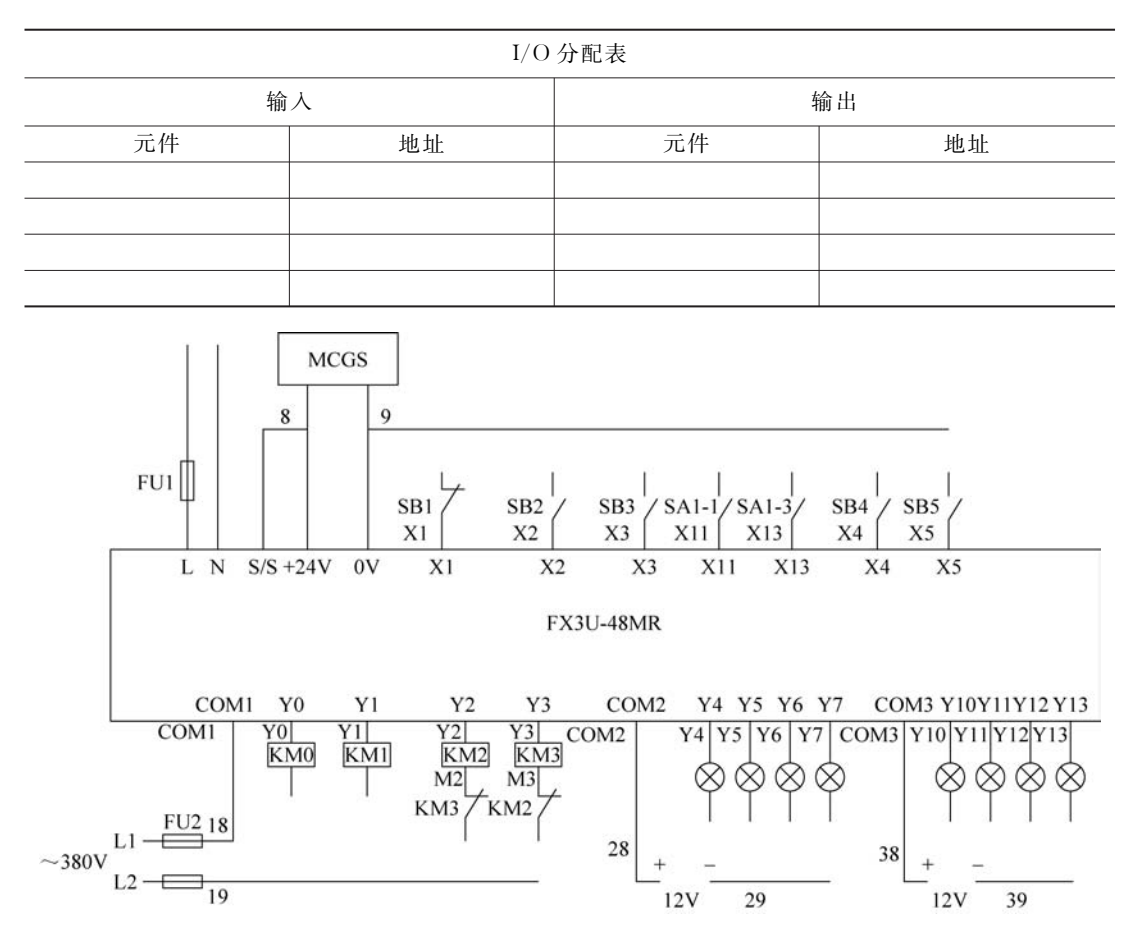

#### 4. 延时接通

项目要求:按下 SB2 按钮红灯延时 2s 点亮,按下 SB1 按钮红灯灭。

| I/O 分配表 |    |    |    |
|---------|----|----|----|
| 输       | 入  | 4  | 俞出 |
| 元件      | 地址 | 元件 | 地址 |
|         |    |    |    |
|         |    |    |    |
|         |    |    |    |
|         |    |    |    |

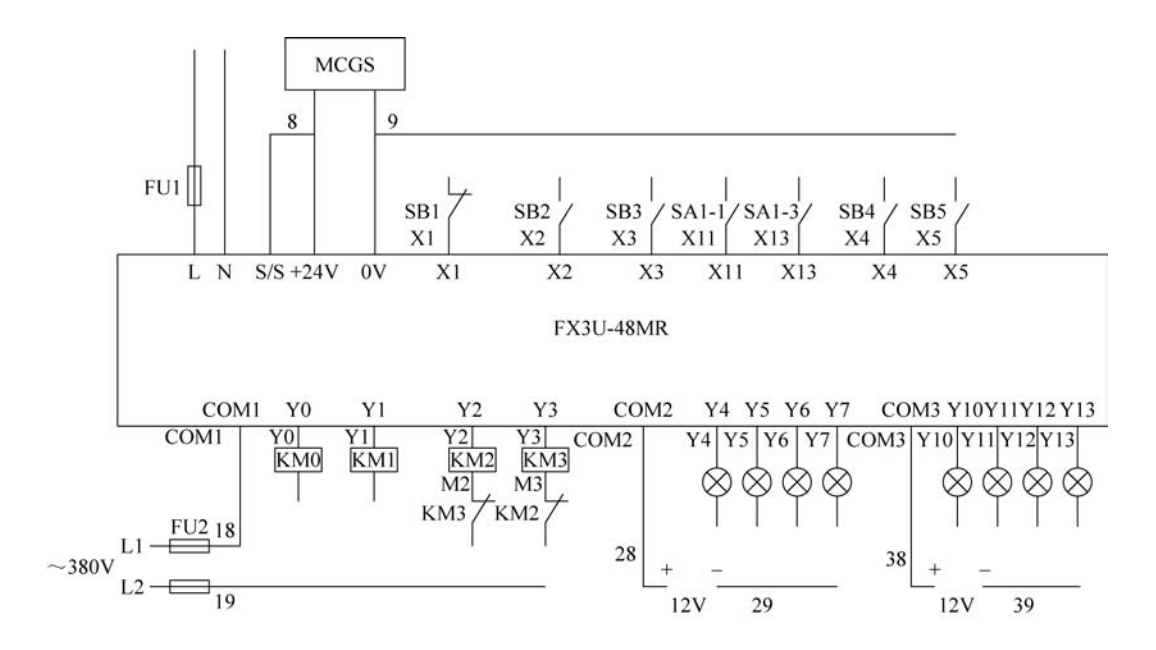

#### 5. 延时断开

项目要求:按下 SB2 按钮红灯长亮,按下 SB1 按钮后 2s 后红灯灭。

| I/O 分配表 |    |    |    |
|---------|----|----|----|
| 输入 输出   |    |    |    |
| 元件      | 地址 | 元件 | 地址 |
|         |    |    |    |
|         |    |    |    |
|         |    |    |    |
|         |    |    |    |

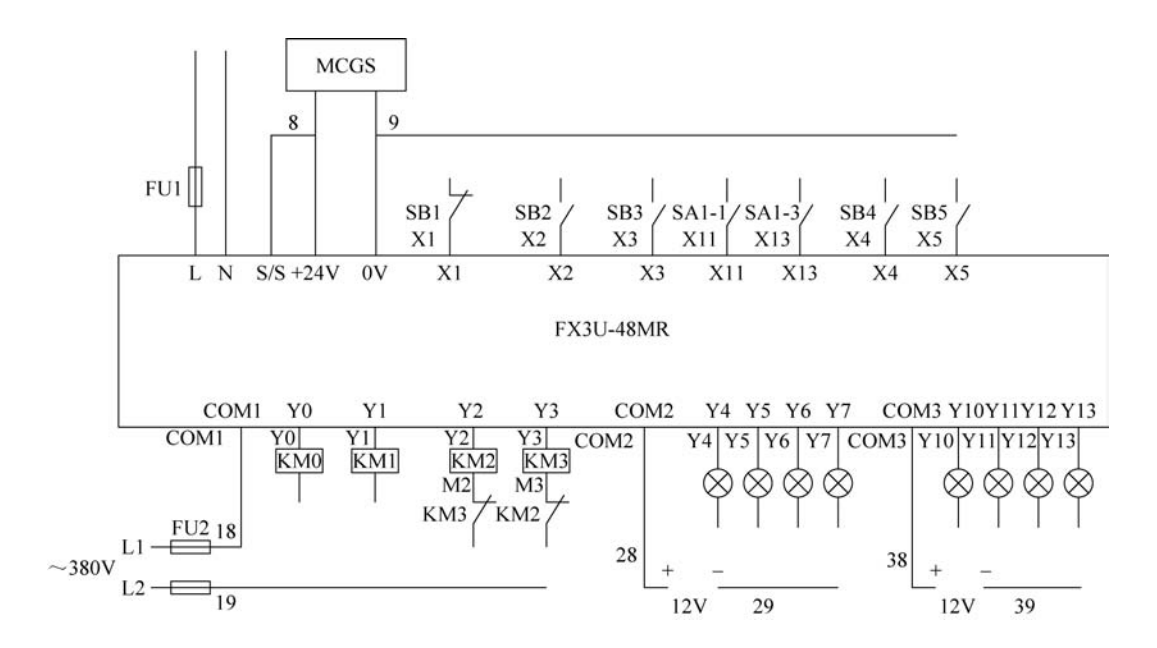

#### 6. 双线圈控制

项目要求:按下 SB2 按钮红灯长亮,按下 SB3 按钮红灯亮,松开 SB3 按钮红灯灭(SB2 按钮与 SB3 按钮不同时按)。按下 SB1 按钮所有灯灭。

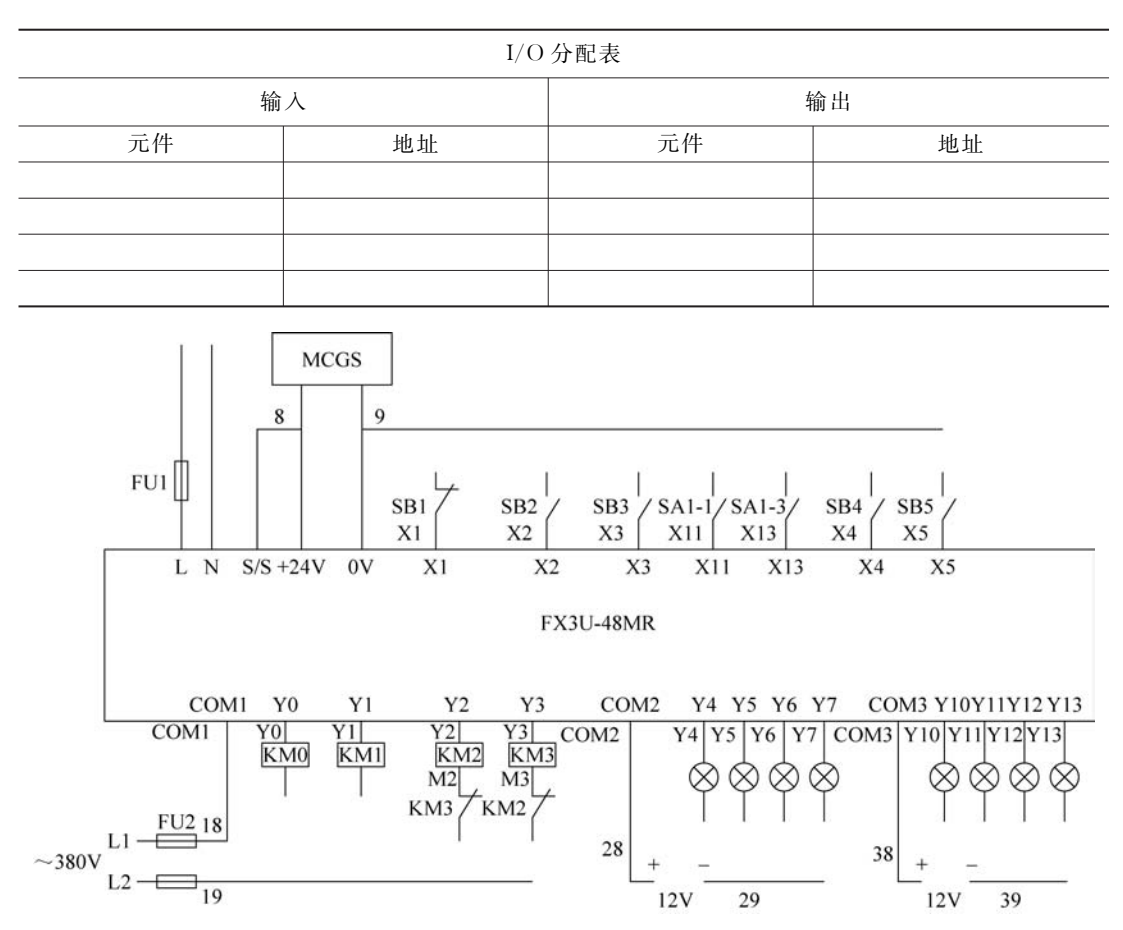

#### 7. 流水控制

项目要求:按下 SB2 按钮,红灯、绿灯、黄灯和白灯以 1Hz 依次点亮。按下 SB1 按钮所 有灯灭(循环执行)。

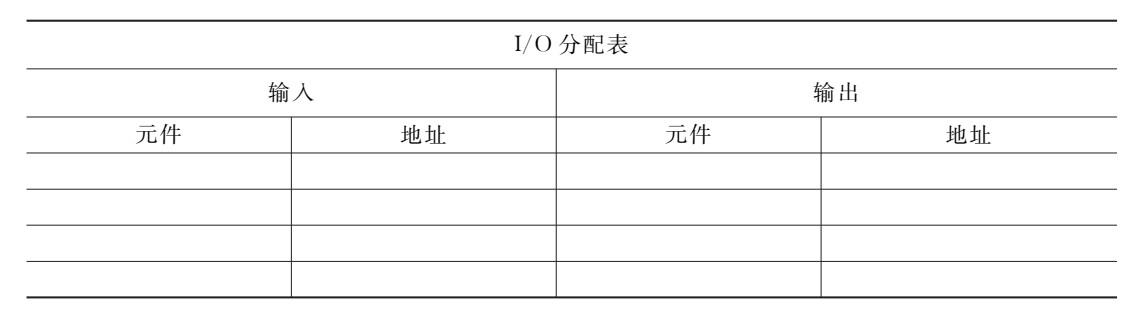

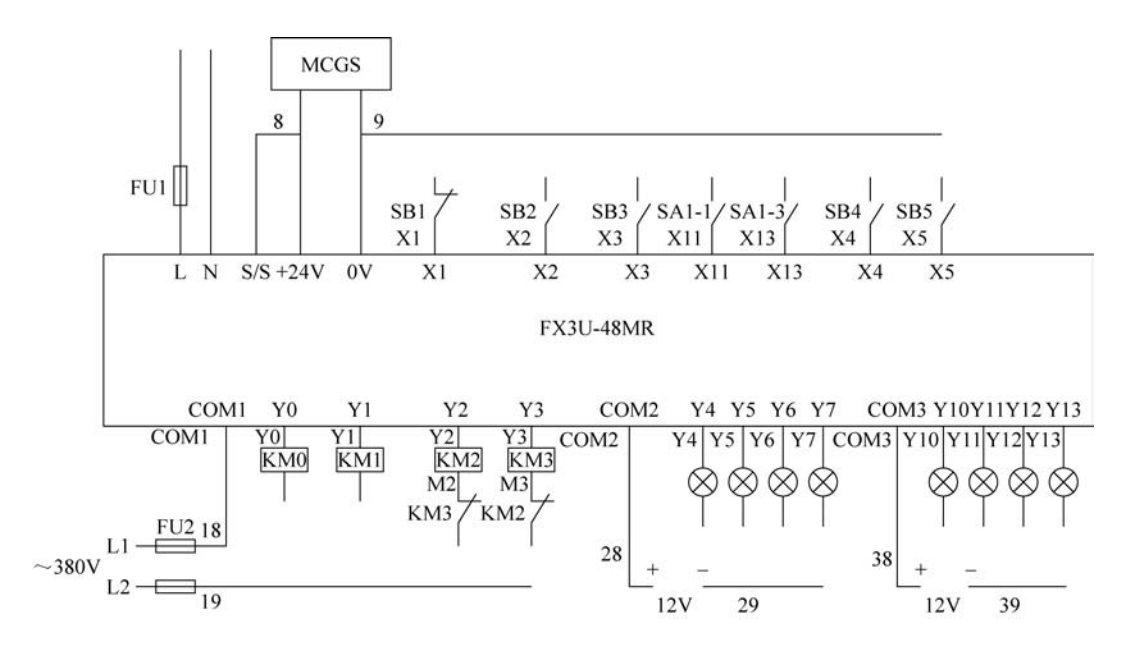

#### 8. 逐一控制

项目要求:按下 SB2 按钮,红灯、绿灯、黄灯和白灯相隔 1s 逐一点亮。按下 SB1 按钮所 有灯灭。

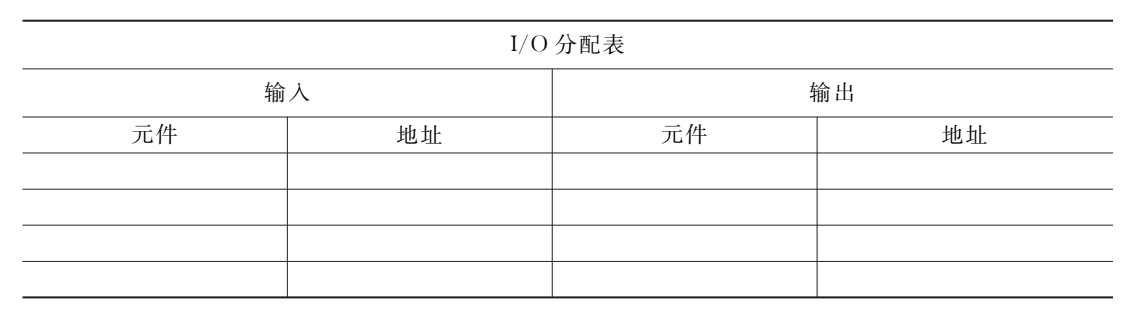

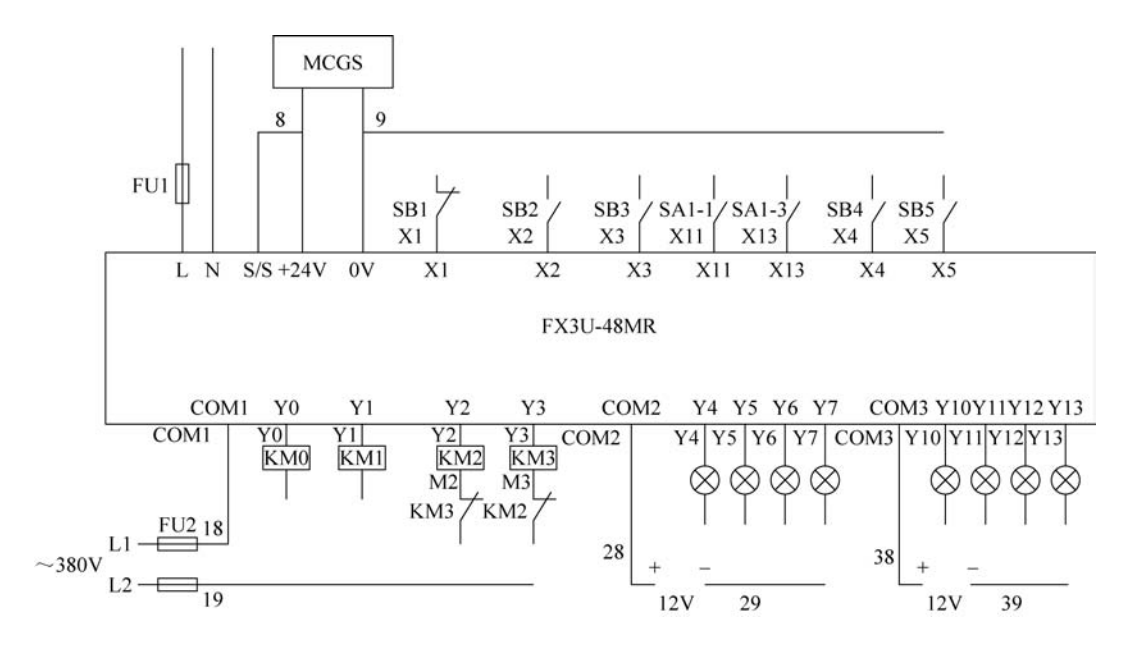

#### 9. 时间设置

项目要求:按一次 SB2 按钮两灯的交替闪烁时间加 1s,按下 SB3 按钮红灯和绿灯开始 交替闪烁。按下 SB1 按钮清零且灯不亮,交替间隔为 1s。

| <br>I/O 分配表 |    |       |  |  |
|-------------|----|-------|--|--|
| 输入 输出       |    |       |  |  |
| 元件          | 地址 | 元件 地址 |  |  |
|             |    |       |  |  |
|             |    |       |  |  |
|             |    |       |  |  |
|             |    |       |  |  |

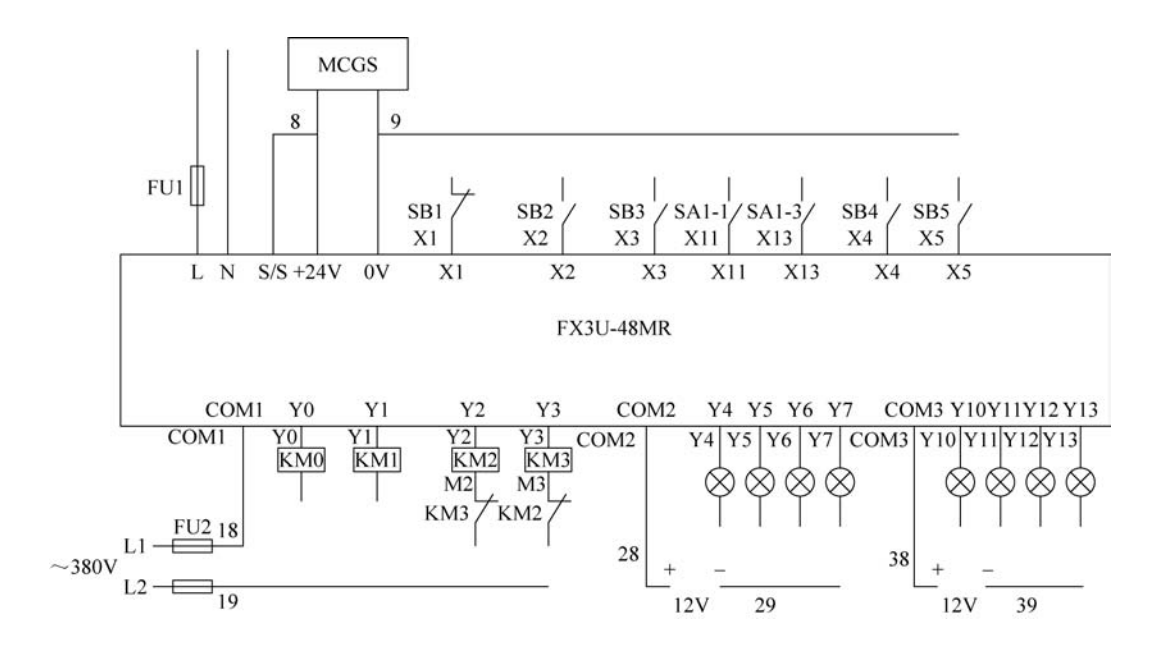

#### 10. 点动计次

项目要求:按10次SB2按钮红灯亮,按下SB1按钮红灯灭。

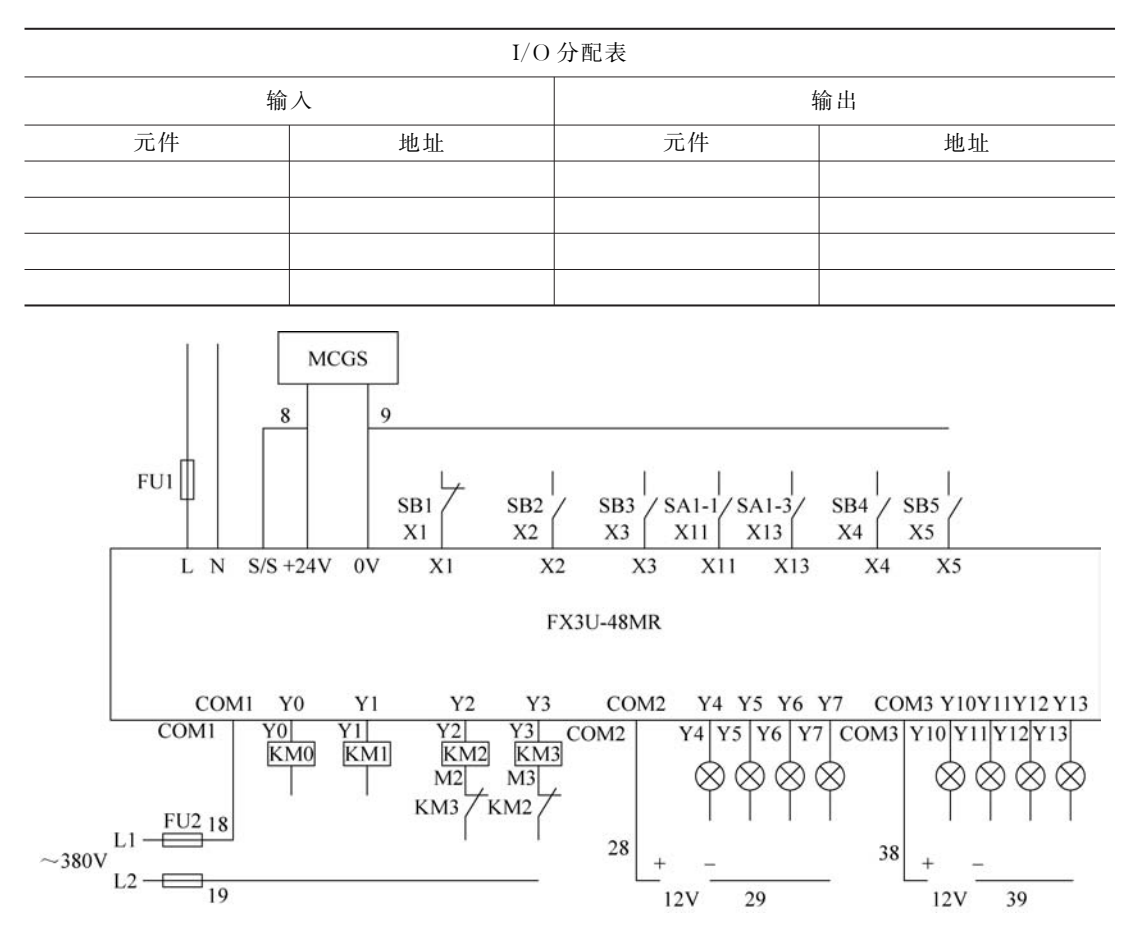

#### 11. 流程计次

项目要求:当按下 SB2 按钮时设置点亮次数加1。设置好次数后按下 SB3 按钮,红灯、 绿灯交替点亮(间隔为1s)。当点亮次数到达设置次数时两灯灭。当按下 SB1 按钮时两 灯灭。

| I/O 分配表 |    |    |    |
|---------|----|----|----|
| 输入 输出   |    |    |    |
| 元件      | 地址 | 元件 | 地址 |
|         |    |    |    |
|         |    |    |    |
|         |    |    |    |
|         |    |    |    |

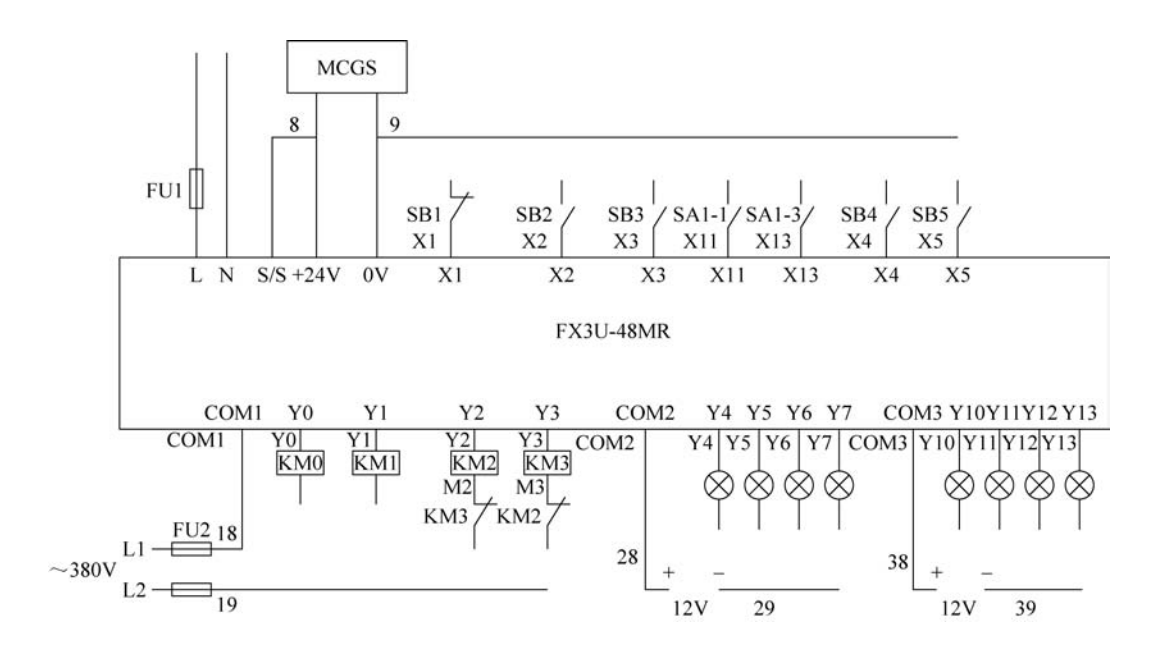

#### 12. 次数设置

项目要求:按一下 SB2 按钮,红灯闪烁次数加 1,按下 SB3 按钮红灯闪烁,当点亮次数 达到设置的次数时不再闪烁。按下 SB1 按钮清零且灯灭。

| I/O 分配表 |    |    |    |
|---------|----|----|----|
| 输入 输出   |    |    |    |
| 元件      | 地址 | 元件 | 地址 |
|         |    |    |    |
|         |    |    |    |
|         |    |    |    |
|         |    |    |    |

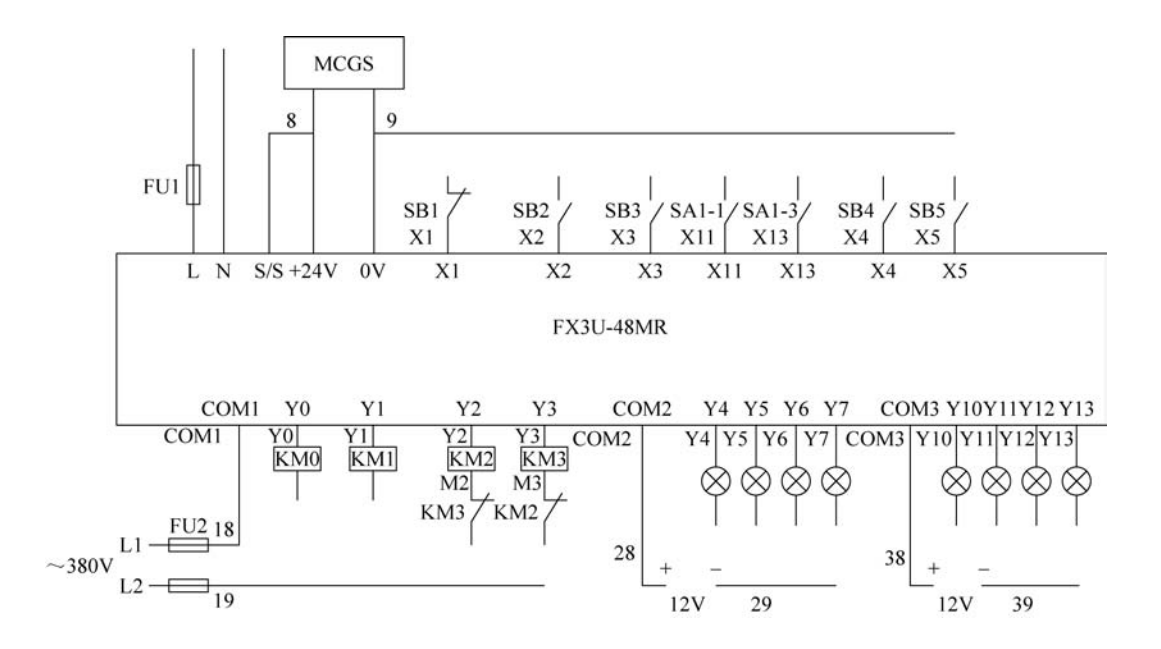

#### 13. 并行分支

项目要求:按下 SB2 按钮电机启动正转,红灯、绿灯、黄灯、白灯依次闪烁(间隔为 1s)。 电机转动时灯依次闪烁不能停止。按下 SB1 按钮电机停止转动,灯停止闪烁。

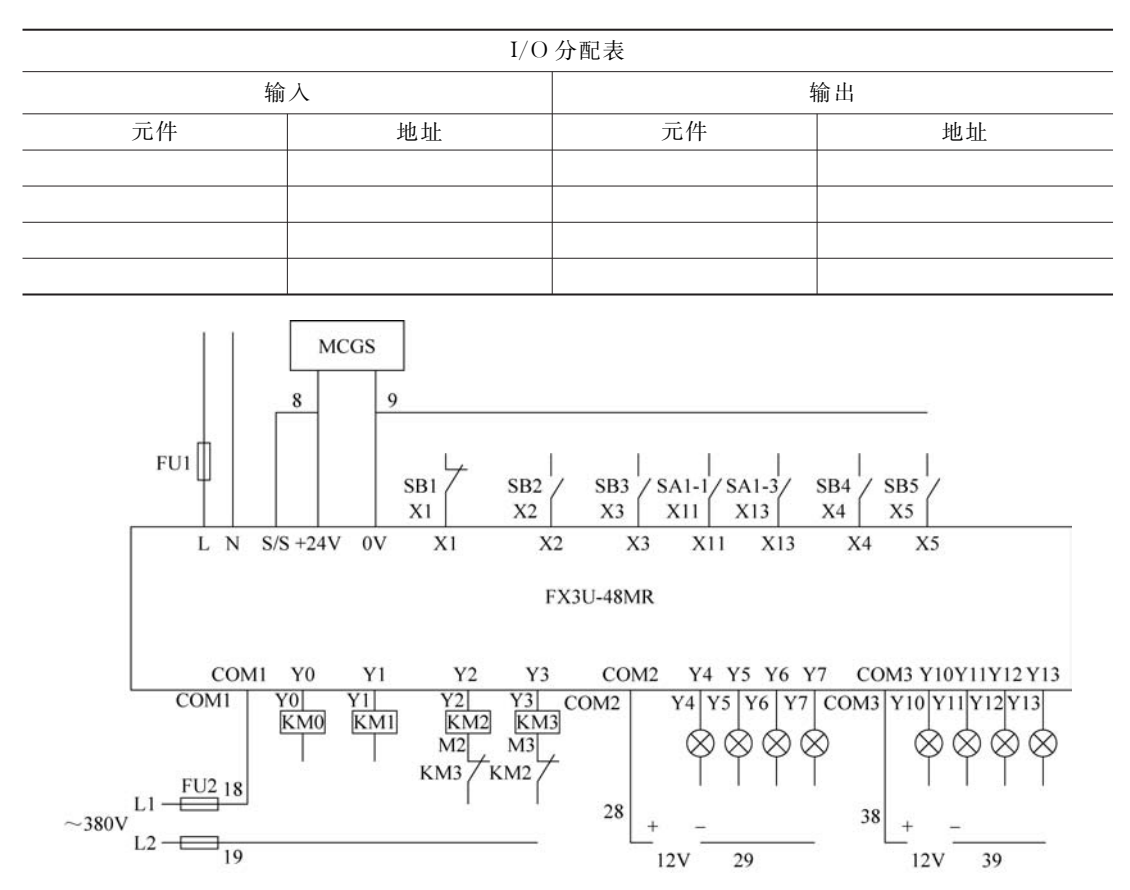

#### 14. 选择控制

项目要求:按下 SB2 按钮,一号电机启动 2s 后停止。按下 SB3 按钮,二号电机启动 3s 后停止。两电机不能同时启动,按一下 SB1 按钮两个电机停止工作。

| I/O 分配表 |    |    |    |  |
|---------|----|----|----|--|
|         | 入  | 4  | 渝出 |  |
| 元件      | 地址 | 元件 | 地址 |  |
|         |    |    |    |  |
|         |    |    |    |  |
|         |    |    |    |  |
|         |    |    |    |  |

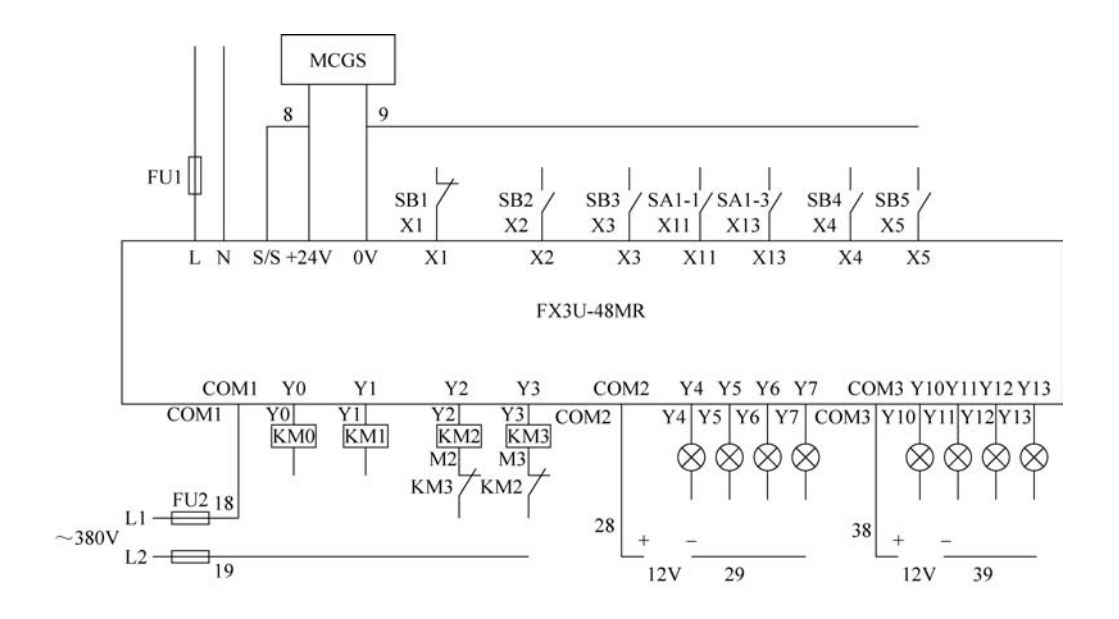

# 5.5 案例演示答案

#### 1. 点动控制

项目要求:按下 SB2 按钮电机正转,松开 SB2 按钮电机停止。

| I/O 分配表 |    |      |    |
|---------|----|------|----|
|         |    | 输出   |    |
| 元件      | 地址 | 元件   | 地址 |
| SB1     | X1 | 电机正转 | Y1 |

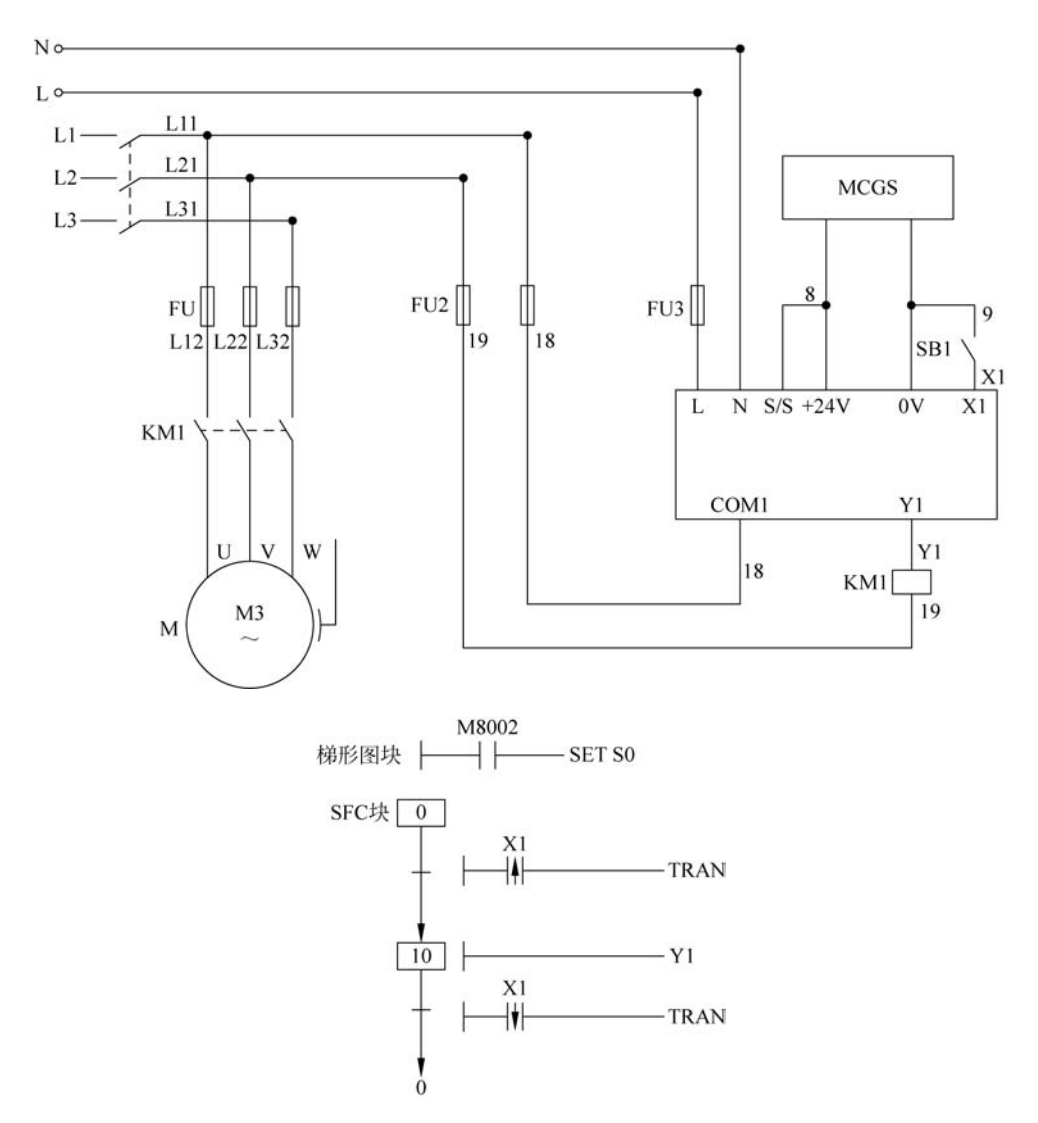

### 2. 自锁控制

项目要求:按下 SB2 按钮电机正转,按下 SB1 按钮电机停止。

| I/O 分配表 |    |      |     |
|---------|----|------|-----|
| 输       | 入  | 4    | 渝 出 |
| 元件      | 地址 | 元件   | 地址  |
| SB1     | X1 | 电机正转 | Y1  |
| SB2     | X2 |      |     |

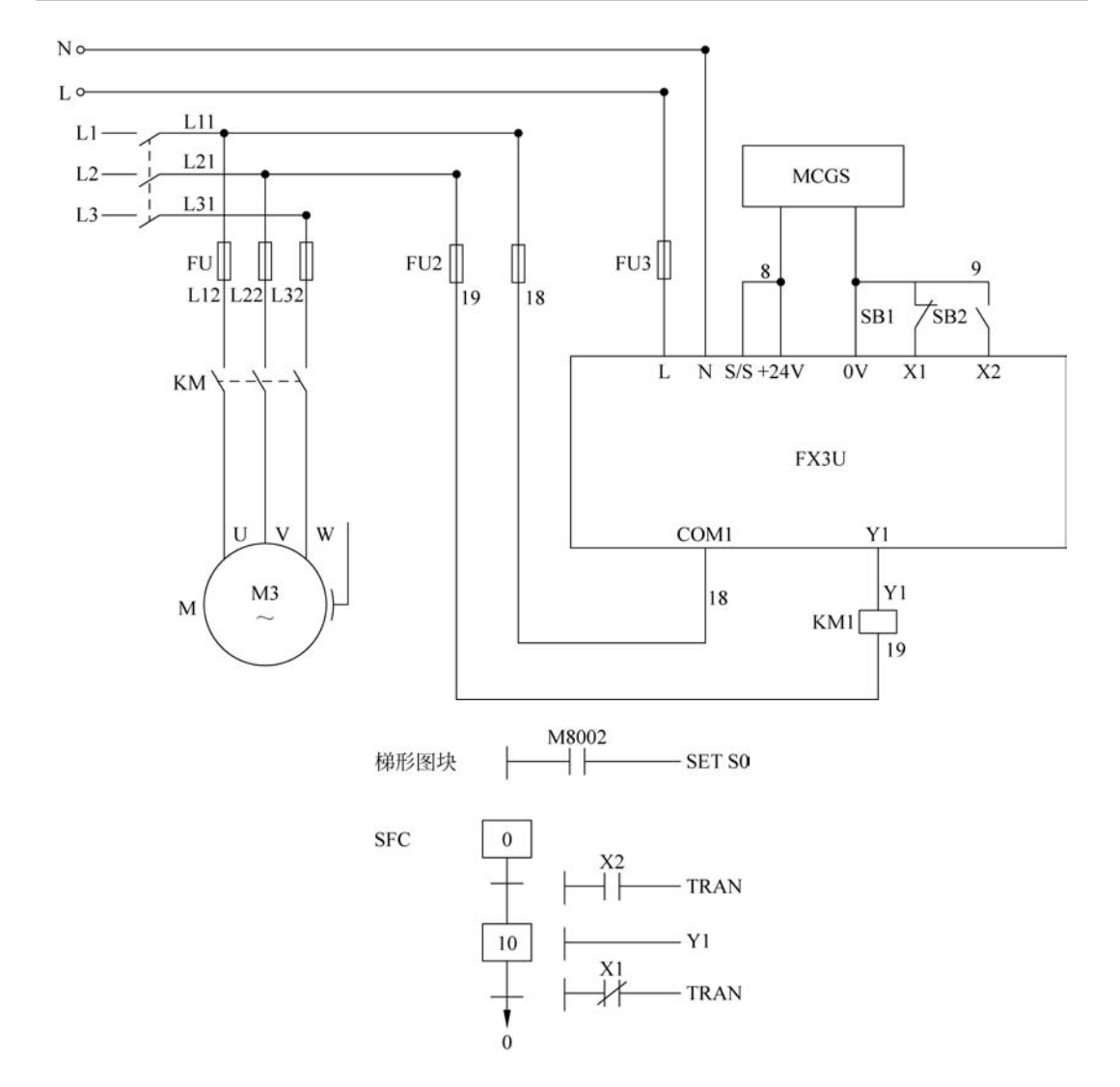

#### 3. 互锁控制

项目要求:按下 SB2 按钮电机正转,按下 SB3 按钮电机反转,正反转切换需要先停止 再进行切换。电机正转和电机反转不允许同时运行,按下 SB1 按钮时电机停止运行。

| <br>I/O 分配表 |    |      |    |  |
|-------------|----|------|----|--|
| 输入 输出       |    |      |    |  |
| 元件          | 地址 | 元件   | 地址 |  |
| SB1         | X1 | 电机正转 | Y1 |  |
| SB2         | X2 | 电机反转 | Y2 |  |
| SB3         | X3 |      |    |  |

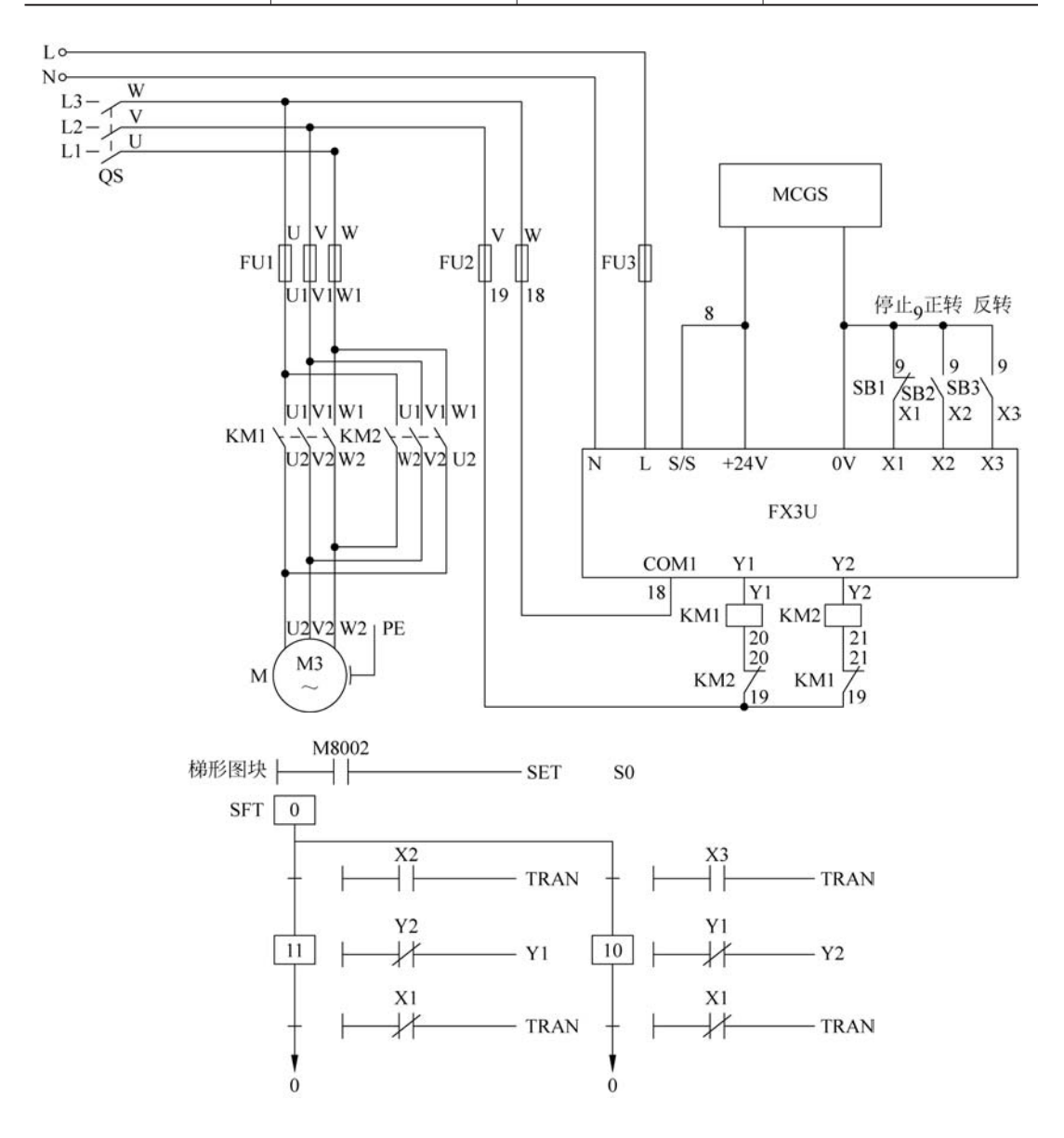

### 4. 延时接通

项目要求:按下 SB2 按钮红灯延时 2s 点亮,按下 SB1 按钮红灯灭。

| I/O 分配表 |    |    |    |
|---------|----|----|----|
| 输入      |    | 输出 |    |
| 元件      | 地址 | 元件 | 地址 |
| SB2     | X2 | 红灯 | Y4 |
| SB1     | X1 |    |    |

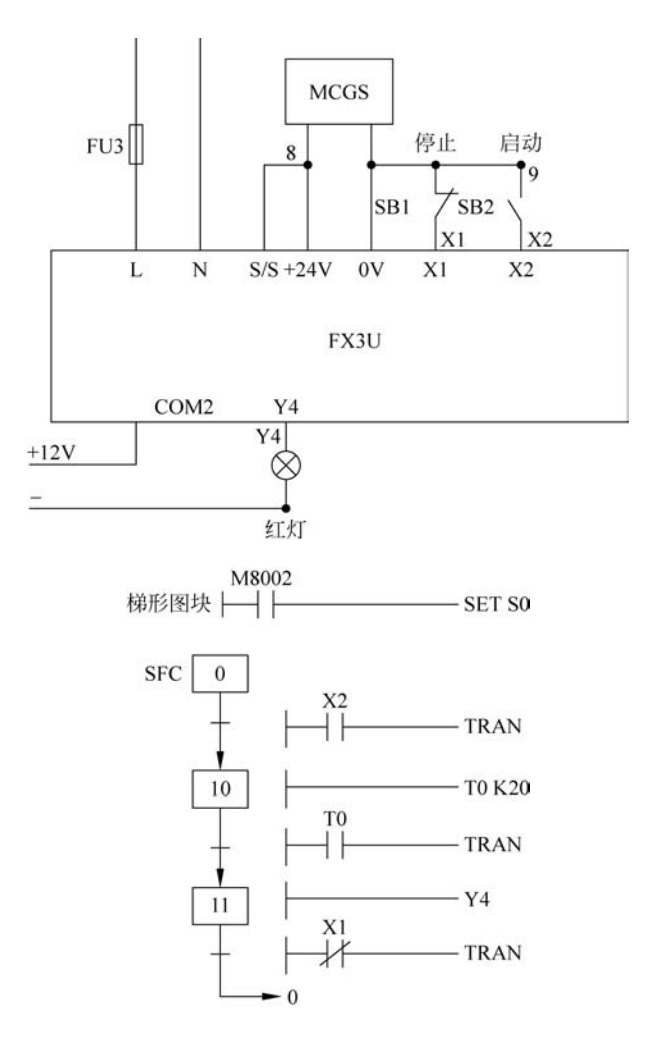

#### 5. 延时断开

项目要求:按下 SB2 按钮红灯常亮,按下 SB1 按钮后 2s 后红灯灭。

| I/O 分配表 |    |    |    |
|---------|----|----|----|
| 输入 输出   |    |    | 俞出 |
| 元件      | 地址 | 元件 | 地址 |
| SB2     | X2 | 红灯 | Y4 |
| SB1     | X1 |    |    |

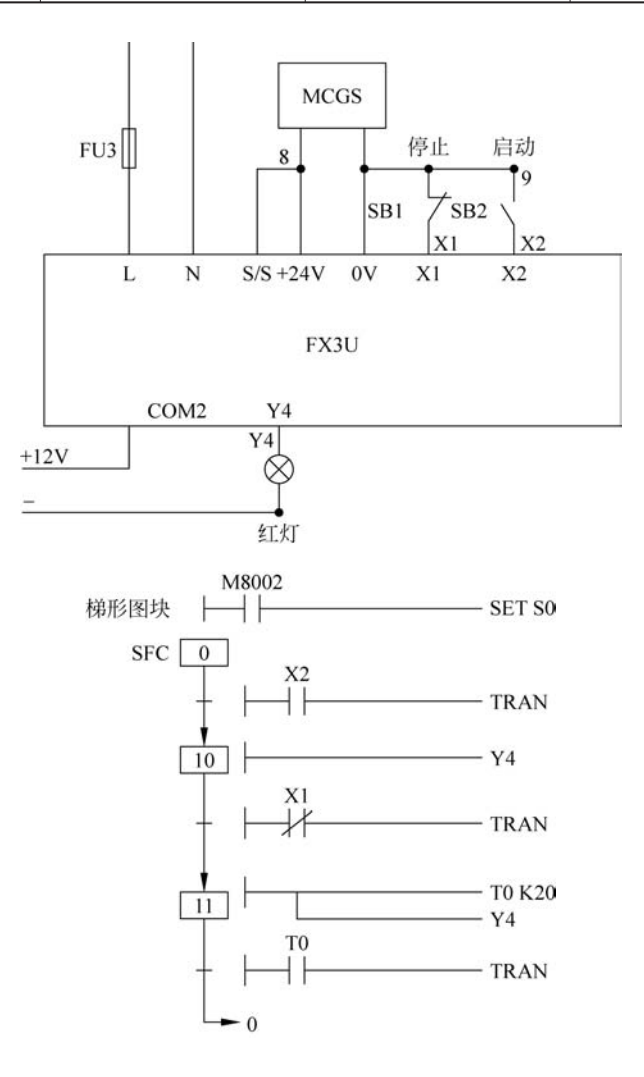

#### 6. 双线圈控制

项目要求:按下 SB2 按钮红灯长亮,按下 SB3 按钮红灯亮,松开 SB3 按钮红灯灭(SB2 按钮与 SB3 按钮不同时按)。按下 SB1 按钮所有灯灭。

| -<br>I/O 分配表 |    |    |    |  |
|--------------|----|----|----|--|
| 输入 输出        |    |    | 输出 |  |
| 元件           | 地址 | 元件 | 地址 |  |
| SB1          | X1 | 红灯 | Y4 |  |
| SB2          | X2 |    |    |  |
| SB3          | X3 |    |    |  |

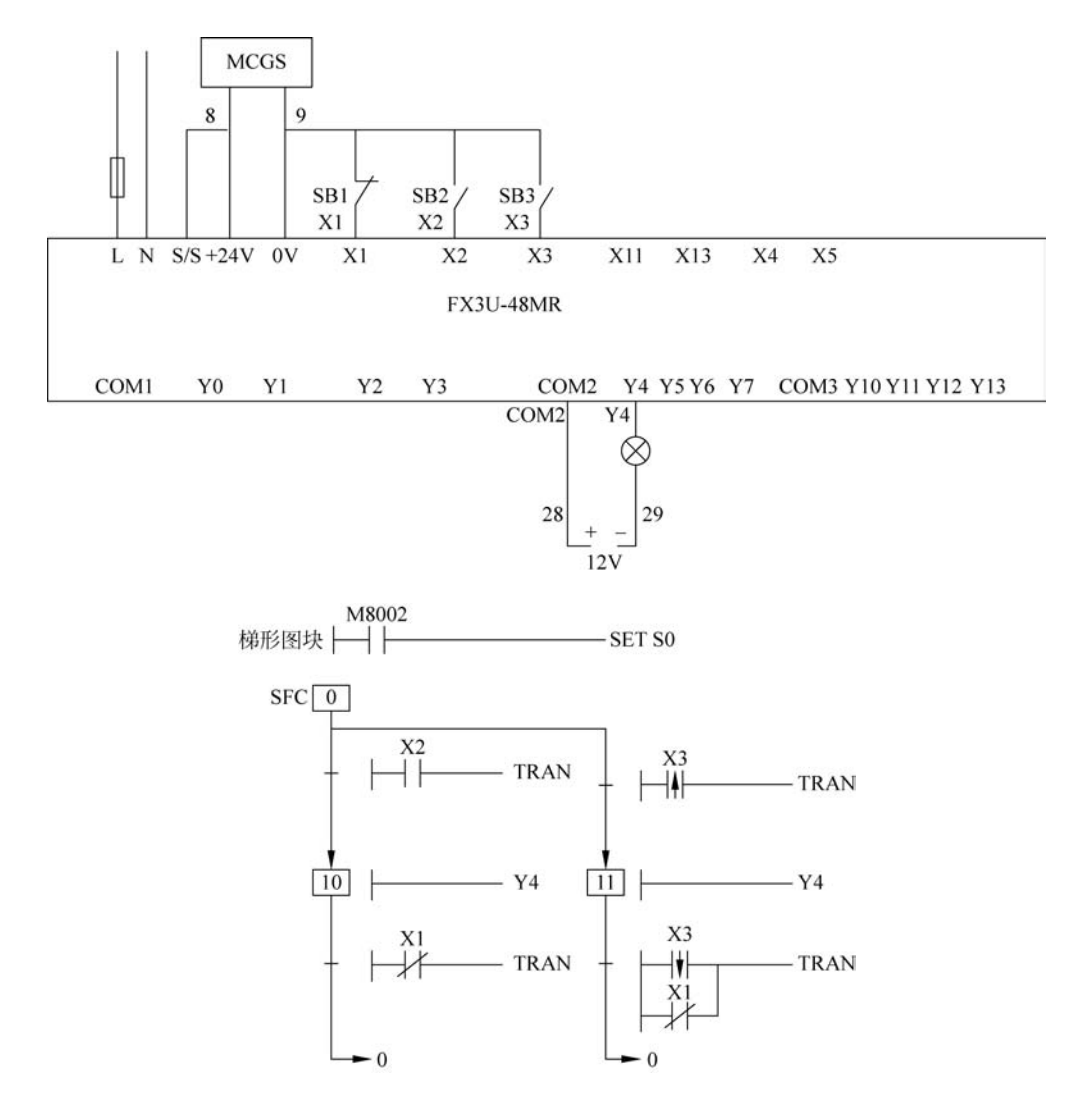

#### 7. 流水控制

项目要求:按下 SB2 按钮,红灯、绿灯、黄灯和白灯以 1Hz 依次点亮。按下 SB1 按钮所 有灯灭(循环执行)。

| I/O 分配表 |    |    |            |
|---------|----|----|------------|
|         |    |    | 渝 出        |
| 元件      | 地址 | 元件 | 地址         |
| SB1     | X1 | 红灯 | Y4         |
| SB2     | X2 | 绿灯 | <b>Y</b> 5 |
|         |    | 黄灯 | Y6         |
|         |    | 白灯 | Y7         |

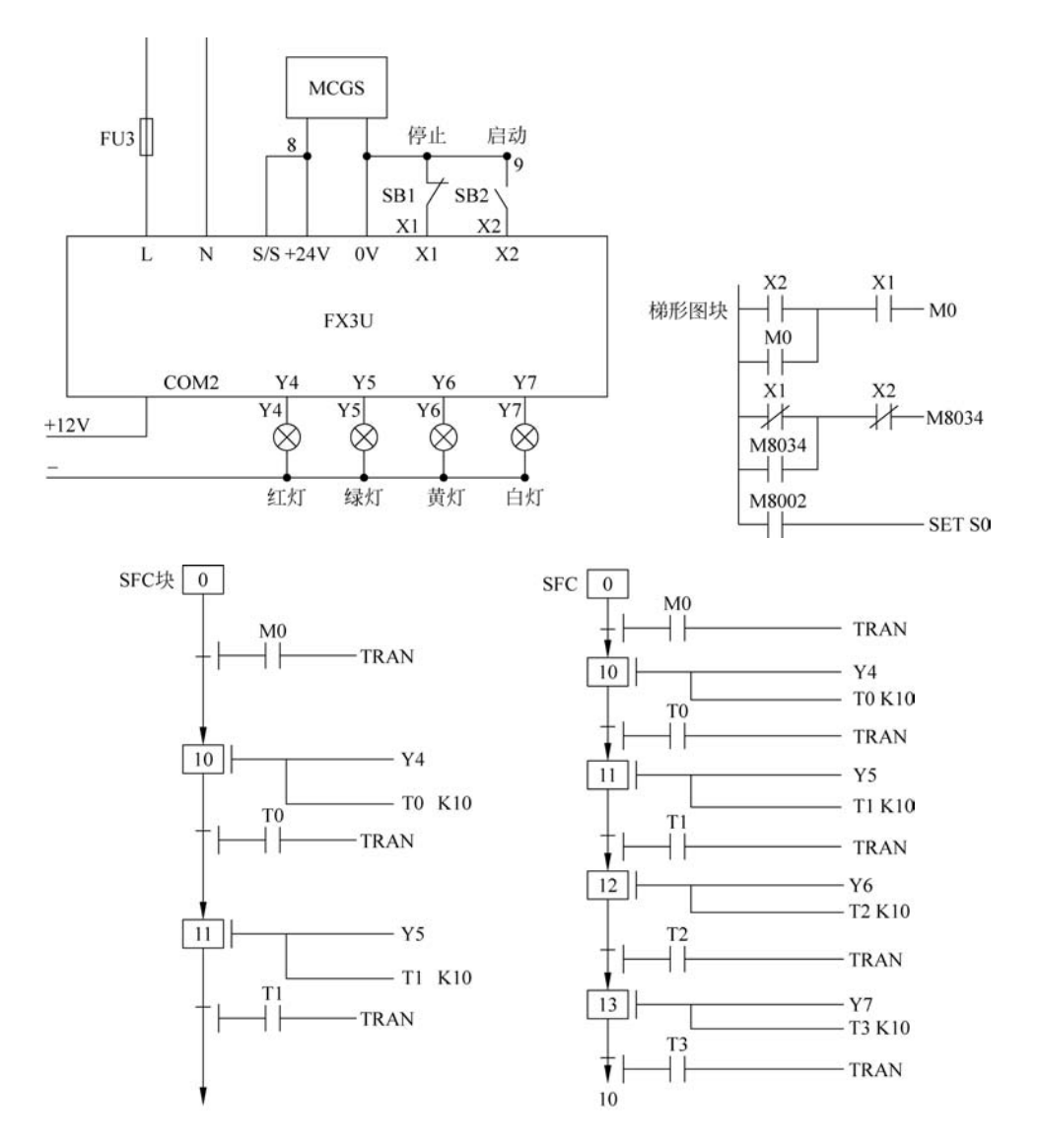

#### 8. 逐一控制

项目要求:按下 SB2 按钮,红灯、绿灯、黄灯和白灯相隔 1s 逐一点亮。按下 SB1 按钮所 有灯灭。

| I/O 分配表 |    |    |    |  |
|---------|----|----|----|--|
| 输       | 入  | 输出 |    |  |
| 元件      | 地址 | 元件 | 地址 |  |
| SB1     | X1 | 红灯 | Y4 |  |
| SB2     | X2 | 绿灯 | Y5 |  |
|         |    | 黄灯 | Y6 |  |
|         |    | 白灯 | Y7 |  |

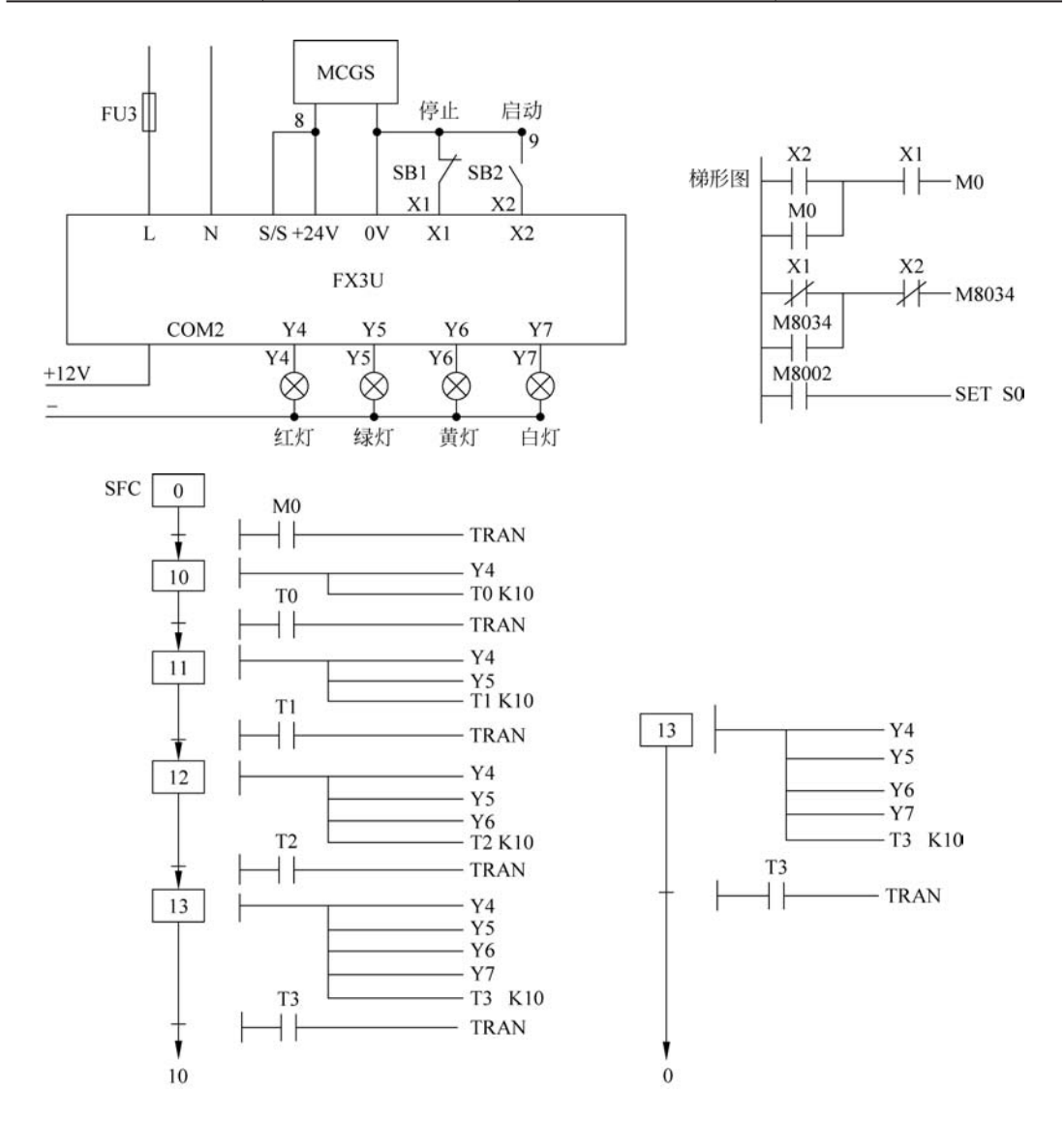

#### 9. 时间设置

项目要求:按一次 SB2 按钮两灯的交替闪烁时间加 1s,按下 SB3 按钮红灯和绿灯开始 交替闪烁。按下 SB1 按钮清零设置且灯不亮,默认交替间隔为 1s。

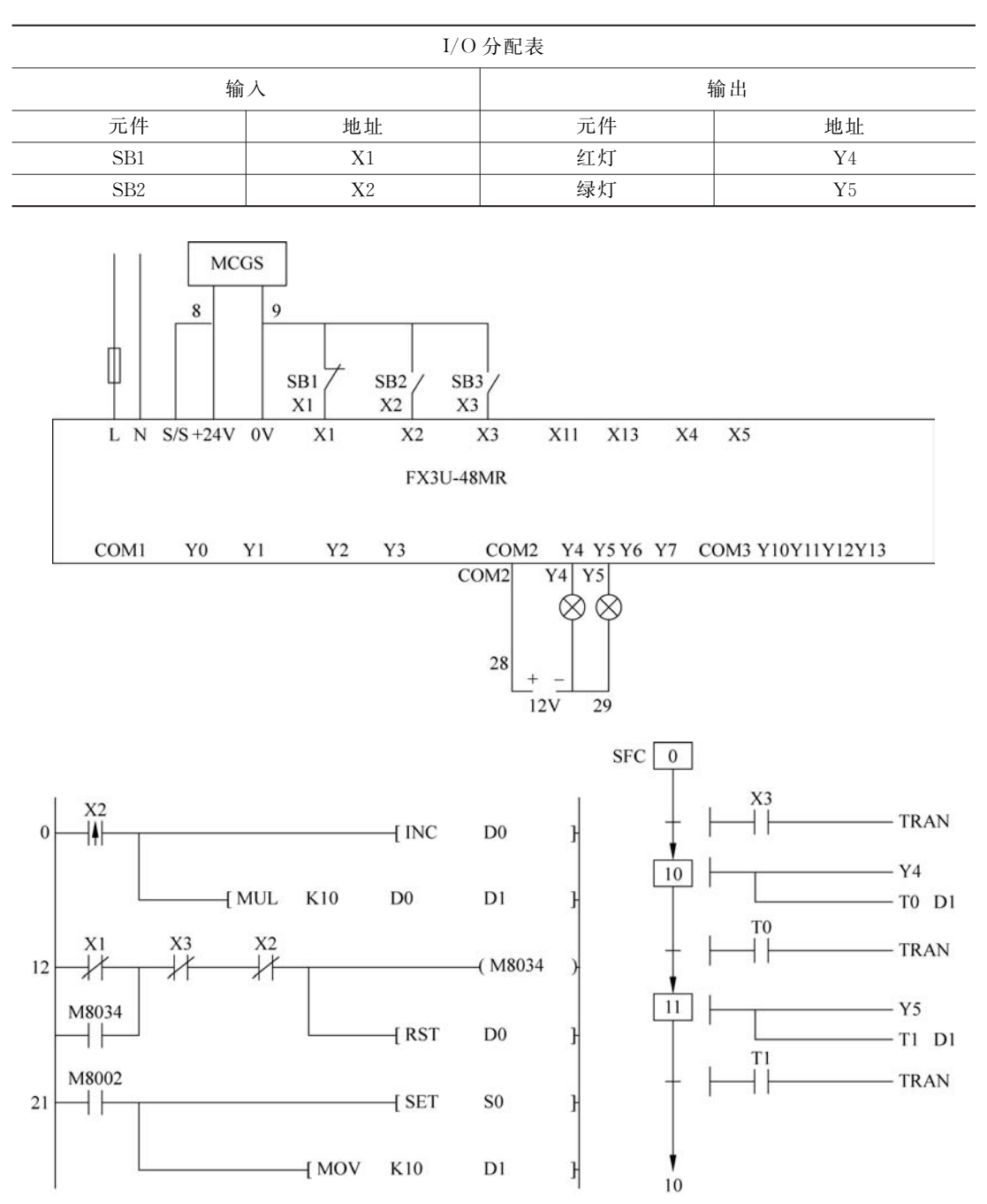

### 10. 点动计次

项目要求:按10次SB2按钮红灯亮,按下SB1按钮红灯灭。

| I/O 分配表 |    |    |    |  |
|---------|----|----|----|--|
| 输       | 入  | 4  | 俞出 |  |
| 元件      | 地址 | 元件 | 地址 |  |
| SB1     | X1 | 红灯 | Y4 |  |
| SB2     | X2 |    |    |  |

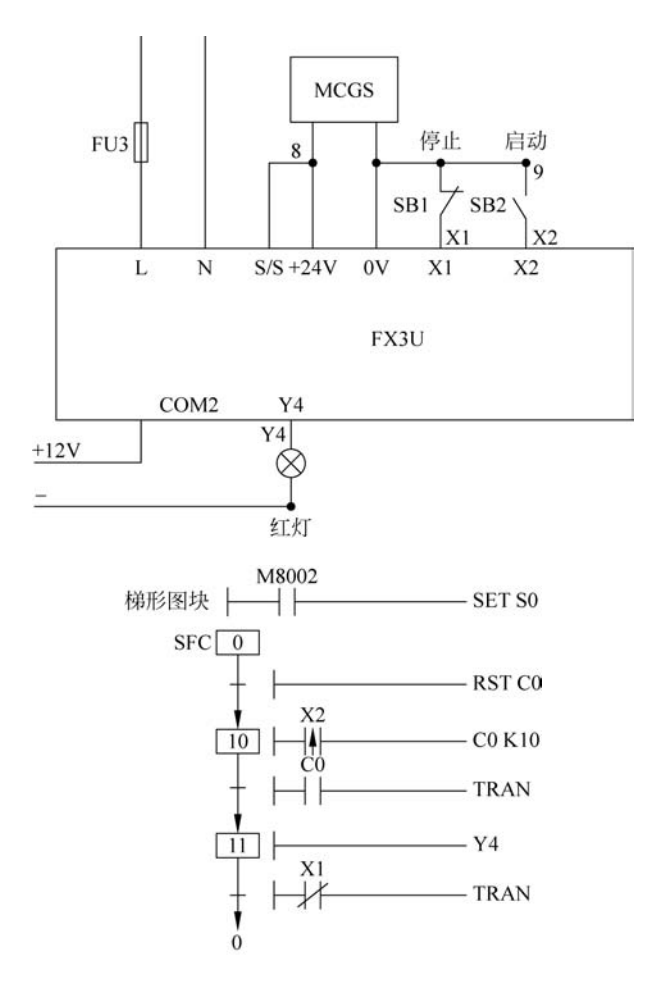

#### 11. 流程计次

项目要求:当按下 SB2 按钮时设置点亮次数加1。当设置好次数按下 SB3 按钮,红灯、绿 灯交替点亮(间隔为1s)。当点亮次数到达设置次数时两灯灭。当按下 SB1 按钮时两灯灭。

| <br>I/O 分配表 |    |    |    |  |
|-------------|----|----|----|--|
| 输入 输出       |    |    |    |  |
| 元件          | 地址 | 元件 | 地址 |  |
| SB1         | X1 | 红灯 | Y4 |  |
| SB2         | X2 | 绿灯 | Y5 |  |
| SB3         | X3 |    |    |  |

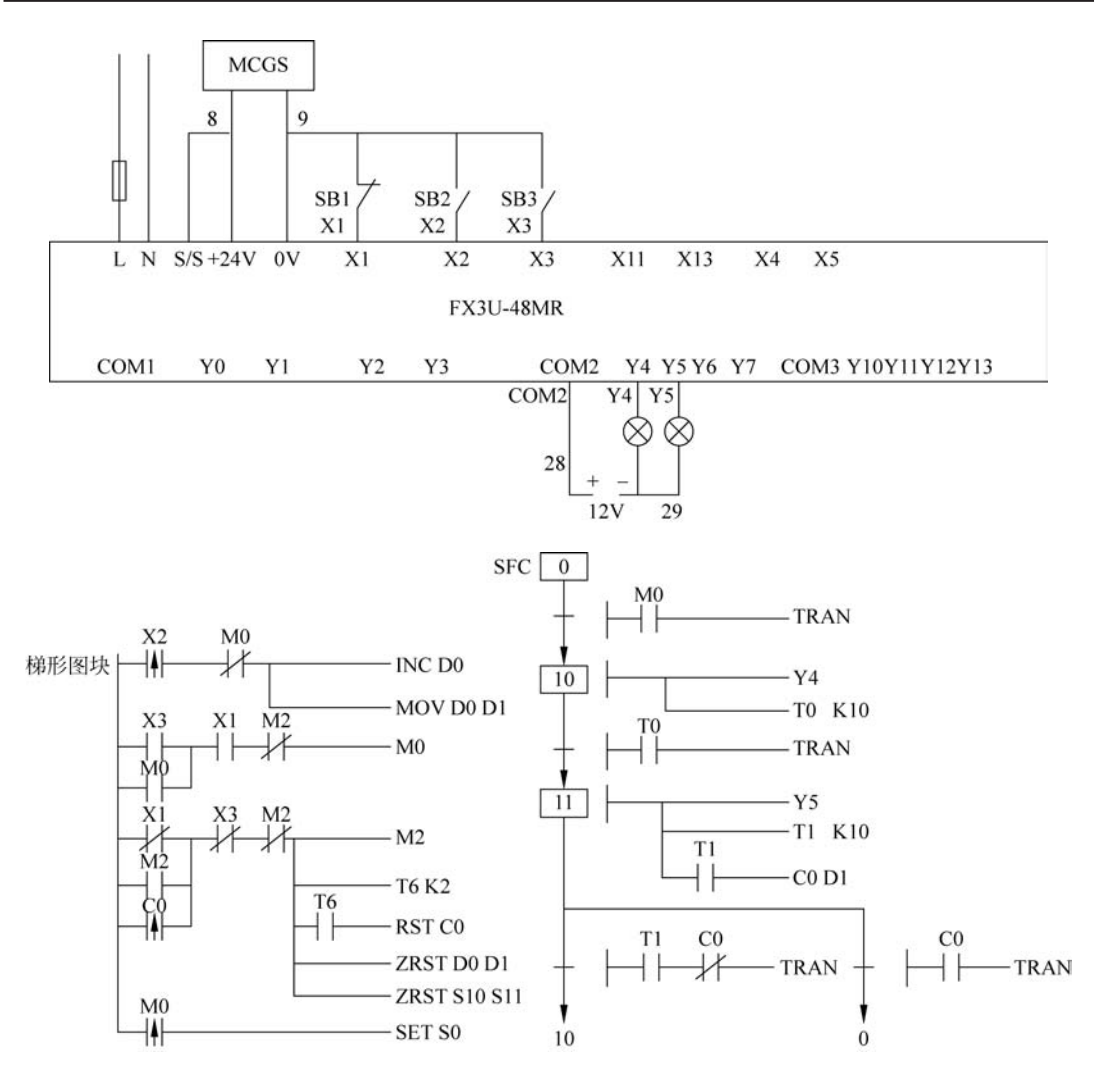

#### 12. 次数设置

项目要求:按一下 SB2 按钮,红灯闪烁次数加 1,按下 SB3 按钮红灯闪烁,当点亮次数 达到设置的次数时不再闪烁。按下 SB1 按钮清零且灯灭。

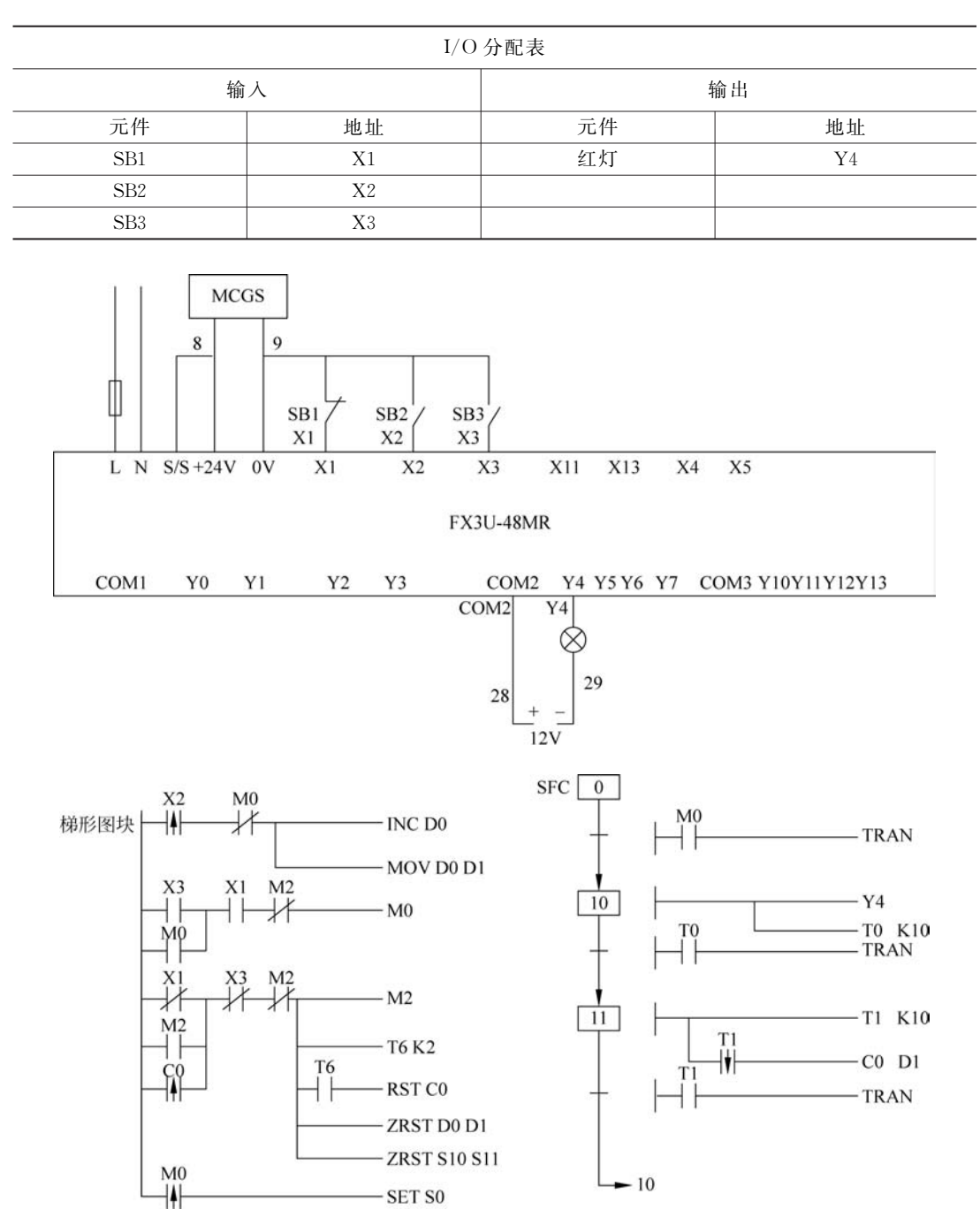

#### 13. 并行分支

项目要求:按下 SB2 按钮电机启动正转。红灯、绿灯、黄灯、白灯依次闪烁(间隔为 1s)。电机转动时灯依次闪烁不能停止。按下 SB1 按钮电机停止转动,灯停止闪烁。

| -<br>I/O 分配表 |    |    |    |
|--------------|----|----|----|
| 输入           |    | 输出 |    |
| 元件           | 地址 | 元件 | 地址 |
| SB1          | X1 | 红灯 | Y4 |
| SB2          | X2 | 绿灯 | Y5 |
|              |    | 黄灯 | Y6 |
|              |    | 白灯 | ¥7 |
|              |    | 电机 | Y2 |

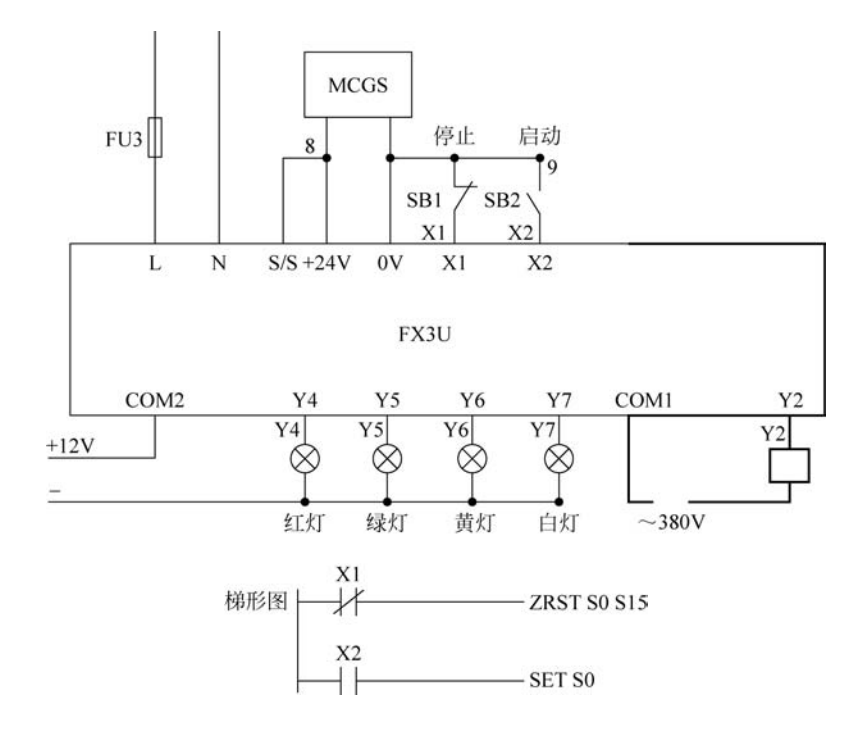

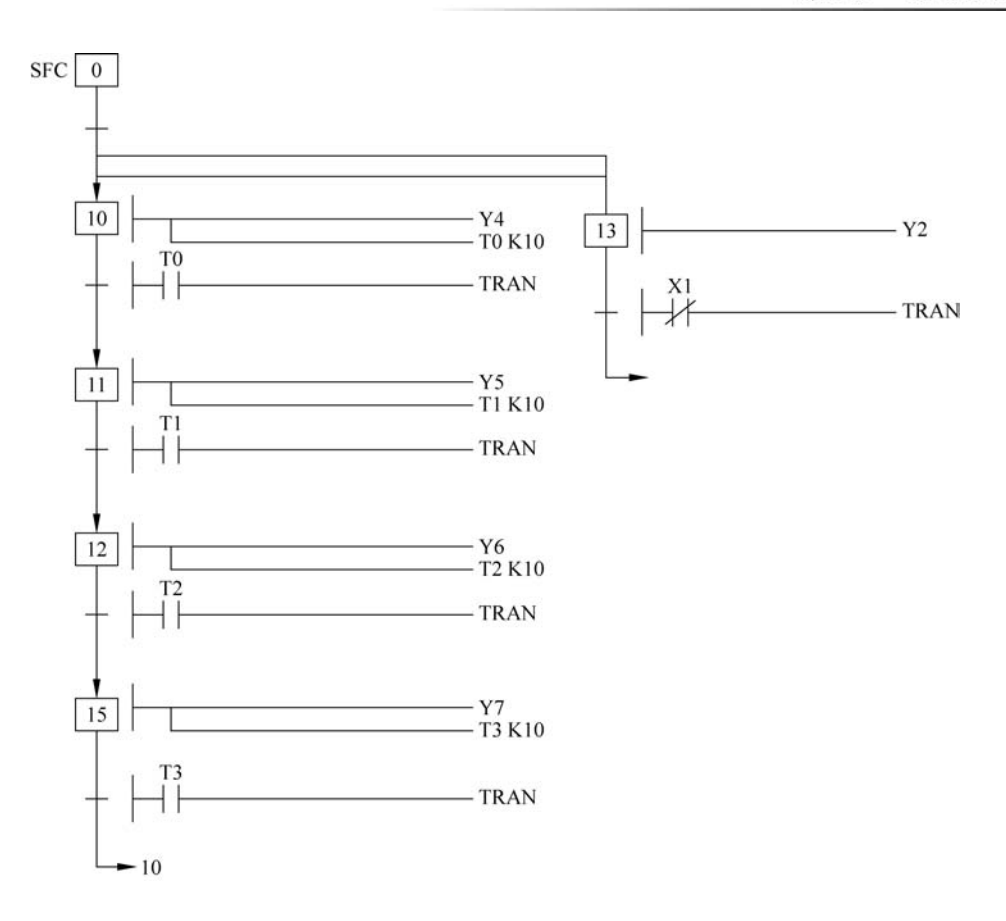

#### 14. 选择控制

项目要求:按下 SB2 按钮,一号电机启动 2s 后停止。按下 SB3 按钮,二号电机启动 3s 后停止。两电机不能同时启动,按一下 SB1 按钮两个电机停止工作。

| I/O 分配表 |    |      |    |
|---------|----|------|----|
| 输入      |    | 输出   |    |
| 元件      | 地址 | 元件   | 地址 |
| SB1     | X1 | 一号电机 | Y1 |
| SB2     | X2 | 二号电机 | Y2 |
| SB3     | X3 |      |    |

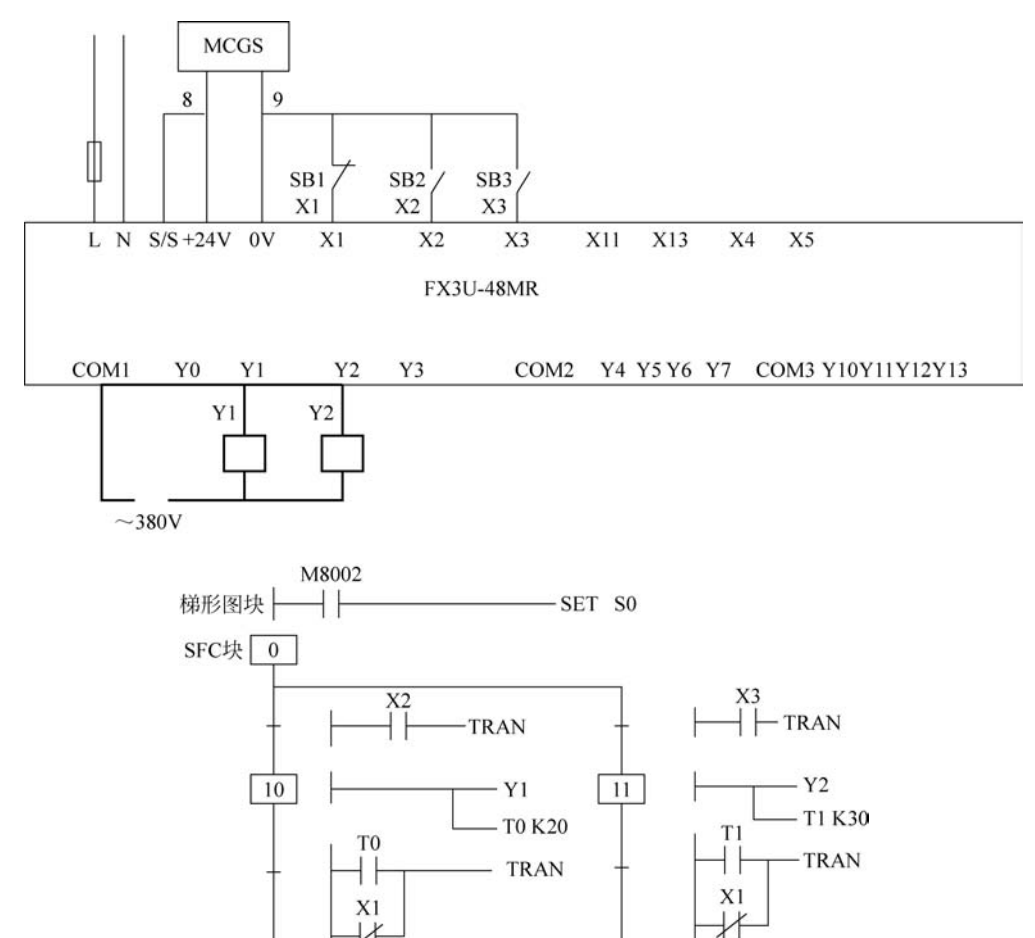

0

 $\mathbb{N}$ 

0